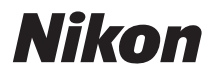

# COOLPIX S610c

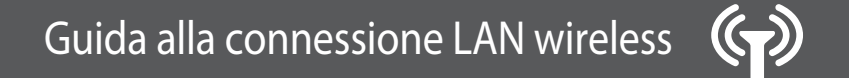

Istruzioni per l'uso di my Picturetown

# Sommario

| Note             |                                                             | iii   |
|------------------|-------------------------------------------------------------|-------|
| Guida alla conne | essione LAN wireless                                        | 1     |
| Informazioni im  | portanti e precauzioni                                      | 2     |
| Le funzionalità  | di LAN wireless e my Picturetown                            | 4     |
| my Pictu         | retown                                                      | 4     |
| Picture N        | 1ail                                                        | 5     |
| Picture B        | ank                                                         | 5     |
| Procedura di im  | postazione di my Picturetown                                | 6     |
| Primi passi      |                                                             | 8     |
| Verifica o       | lei requisiti della connessione LAN wireless                | 8     |
| Preparar         | e le informazioni richieste per la connessione LAN wirele   | ss 9  |
| Profil           | o rete                                                      | 9     |
| Infor            | mazioni utente my Picturetown                               | 11    |
| Desti            | natari Picture Mail                                         | 12    |
| Prote            | zione della fotocamera con una password                     | 12    |
| Configurazione   | delle impostazioni wireless della fotocamera                | 13    |
| Imposta          | zioni wireless mediante l'Utility                           | 13    |
|                  | Installazione dell'Utility                                  | 13    |
| 2                | Avvio dell'Utility                                          | 15    |
| 3                | Configurazione di un profilo di rete                        | 17    |
| 4                | Immissione delle informazioni utente di my Picturetown      | 20    |
| <b>5</b>         | Specifica di destinatari/gruppi di destinatari Picture Mail | 22    |
| -6               | Protezione delle impostazioni della rete LAN wireless       |       |
|                  | memorizzate nella fotocamera (applicazione di una passw     | vord/ |
|                  | ripristino della fotocamera)                                | 23    |
|                  | Completamento delle impostazioni wireless                   | 25    |

| Impostazioni wireless dalla fotocamera                                                                                                    | 26                                                                                                   |
|----------------------------------------------------------------------------------------------------|----------------------------------------------------------------------------------------------------|
| Funzionamento di base delle impostazioni wireless                                                                                                    | 26                                                                                                   |
| Configurazione di un profilo di rete                                                                                                    | 28                                                                                                   |
| Immissione delle informazioni utente di my Picturetown                                                                                               | 33                                                                                                   |
| Specifica di destinatari/gruppi di destinatari Picture Mail                                                                                          | 34                                                                                                   |
| Protezione delle impostazioni della rete LAN wireless<br>memorizzate nella fotocamera (applicazione di una password,<br>ripristino della fotocamera) | /<br>37                                                                                              |
| Configurazione di un profilo di rete per una LAN wireless domestica<br>usando il WPS                                                                 | 39                                                                                                   |
| Registrazione in my Picturetown         4           Registrazione di una fotocamera in my Picturetown         4                                      | 1<br>13                                                                                              |
|                                                                                                    |                                                                                                    |
| Caricamento di immagini sul server my Picturetown4<br>Invio Picture Mail4                                                                            | 1 <b>4</b><br>14                                                                                     |
| Caricamento di immagini sul server my Picturetown                                                                                                    | 1 <b>4</b><br>14<br>16                                                                               |
| Caricamento di immagini sul server my Picturetown                                                                                                    | 14<br>14<br>16<br>16                                                                                 |
| Caricamento di immagini sul server my Picturetown                                                                                                    | 14<br>14<br>16<br>16                                                                                 |
| Caricamento di immagini sul server my Picturetown                                                                                                    | 14<br>14<br>16<br>16<br>17                                                                           |
| Caricamento di immagini sul server my Picturetown                                                                                                    | <b>14</b><br>14<br>16<br>16<br>17<br>19                                                              |
| Caricamento di immagini sul server my Picturetown                                                                                                    | <b>14</b><br><b>14</b><br><b>16</b><br><b>16</b><br><b>17</b><br><b>19</b><br><b>51</b><br><b>52</b> |
| Caricamento di immagini sul server my Picturetown                                                                                                    | 14<br>14<br>16<br>16<br>19<br>19<br>11<br>12<br>52                                                   |
| Caricamento di immagini sul server my Picturetown                                                                                                    | 14<br>14<br>16<br>17<br>19<br>19<br>11<br>12<br>52<br>53                                             |

# Note

Questo prodotto contiene un software di cifratura sviluppato negli Stati Uniti e rientra pertanto negli ambiti di controllo delle United States Export Administration Regulations, che ne vietano l'esportazione o la riesportazione nei paesi soggetti a embargo da parte degli Stati Uniti d'America. Ad aprile 2007 erano soggetti a embargo i seguenti paesi: Cuba, Iran, Corea del Nord, Sudan e Siria.

### Restrizioni per periferiche wireless

Il ricetrasmettitore wireless accluso al prodotto è conforme alle norme wireless in vigore nel paese di commercializzazione del prodotto stesso e non può essere utilizzato in altri paesi (i prodotti acquistati in un paese dell'UE o dell'EFTA possono essere utilizzati in qualsiasi paese dell'UE e dell'EFTA). Nikon non accetta responsabilità per l'uso in altri paesi. In caso di dubbi in merito al paese di acquisto del prodotto, rivolgersi al centro di assistenza Nikon più vicino o a un agente di assistenza autorizzato Nikon.

Questa restrizione vale esclusivamente per la modalità wireless e non riguarda le altre modalità operative del prodotto.

### Avviso per i clienti in Europa

Con la presente, Nikon dichiara che questa fotocamera digitale è conforme ai requisiti essenziali e ad altre disposizioni pertinenti della direttiva 1999/5/CE.

### LAN wireless pubblica

La connessione alla rete LAN wireless pubblica è disponibile solo tramite Wayport negli Stati Uniti, tramite gli hotspot T-Mobile negli Stati Uniti, tramite Orange in Francia, TeliaSonera in Svezia, SingTel a Singapore, PCCW ad Hong Kong, KT in Corea e Q-Ware a Taiwan. Durante la configurazione dei profili di rete per l'hotspot di una LAN wireless pubblica, è necessario utilizzare i seguenti SSID, visualizzati nel monitor della fotocamera con il rilevamento SSID:

- Wayport: Wayport\_Access
- T-Mobile: tmobile
- Orange: Orange
- TeliaSonera: homerun

- SingTel: Wireless@SG
- PCCW: PCCW
- KT: NESPOT
- Q-Ware: wifly

Il funzionamento delle funzionalità LAN wireless di COOLPIX S610c è garantito e supportato solamente in relazione ai provider di servizi wireless elencati sopra, e solo entro i confini del paese, o dei paesi, in cui il servizio è messo a disposizione da un particolare provider.

# Guida alla connessione LAN wireless

Questa guida descrive le funzionalità LAN wireless della COOLPIX S610c, per permettere di usufruire di my Picturetown mediante le funzionalità LAN wireless. Leggere attentamente la guida prima dell'uso e conservarla insieme alla fotocamera in modo che possa essere consultata da chiunque utilizzi l'apparecchio.

Vedere la *Guida rapida* e il *Manuale d'uso* per ulteriori informazioni sulla ripresa e sulla riproduzione di immagini.

### Simboli e convenzioni

Per facilitare la consultazione del manuale sono stati adottati i seguenti simboli e convenzioni:

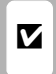

Questa icona segnala avvertenze o informazioni che è necessario leggere prima dell'uso per evitare danni alla fotocamera.

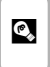

Questa icona indica suggerimenti o informazioni aggiuntive utili per l'uso della fotocamera.

| Ø |
|---|
|   |

Questa icona indica note e informazioni da leggere prima di utilizzare la fotocamera.

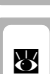

Questa icona indica la disponibilità di ulteriori informazioni in altre sezioni della presente guida.

### Annotazioni

- La card di memoria Secure Digital (SD) viene definita "card di memoria".
- L'impostazione specificata al momento dell'acquisto viene definita "impostazione predefinita".
- I nomi delle voci di menu visualizzate sul monitor della fotocamera, i nomi dei pulsanti e i messaggi visualizzati sullo schermo del computer vengono riportati in grassetto.

### Figure e schermate

Le figure riprodotte in questa guida potrebbero differire dalla visualizzazione effettiva.

### Prima di utilizzare le funzionalità di comunicazione LAN wireless

Leggere le sezioni "Note" (III) iii) e "Informazioni importanti e precauzioni" (IIII) 2) di questa guida. Vedere inoltre a pagina 133 del *Manuale d'uso* della *COOLPIX S610/S610c* per ulteriori informazioni sulle specifiche di trasferimento wireless.

# Informazioni importanti e precauzioni

Si prega di osservare le importanti indicazioni riportate di seguito prima di utilizzare le funzionalità LAN wireless del prodotto.

# Restrizioni legislative e precauzioni per l'uso di trasmissioni radio

- Il ricetrasmettitore wireless accluso al prodotto è conforme alle norme wireless in vigore nel paese di commercializzazione del prodotto stesso e non può essere utilizzato in altri paesi (i prodotti acquistati in un paese dell'UE o dell'EFTA possono essere utilizzati in qualsiasi paese dell'UE e dell'EFTA).
- Quando si utilizzano le funzionalità LAN wireless di questo prodotto, viene avviata automaticamente la ricerca delle reti wireless. In questa fase il prodotto potrebbe visualizzare reti wireless (SSID) per le quali non si dispone delle necessarie autorizzazioni. L'uso di tali reti wireless potrebbe essere punibile in quanto accesso non autorizzato. Non collegarsi mai a un SSID per cui non si dispone delle necessarie autorizzazioni.
- Ricordarsi che durante la trasmissione e la ricezione di dati radio si può essere soggetti a intercettazioni.

# Tutela dei dati personali ed esclusione di responsabilità

- I dati degli utenti registrati e configurati con il prodotto, ivi comprese le impostazioni di connessione LAN wireless e altri dati personali, potrebbero essere soggetti ad alterazioni o a cancellazione in seguito a errori operativi, elettricità statica, incidenti, anomalie di funzionamento, riparazioni o altri interventi. Tenere sempre copie separate delle informazioni importanti. Nikon declina ogni responsabilità in caso di danni diretti o indiretti o perdite di profitto dovute ad alterazioni o cancellazioni di dati non imputabili a Nikon.
- Prima di eliminare il prodotto o di cederlo a terzi, si consiglia di utilizzare l'opzione Ripristina, reperibile alla voce Impostazioni wireless del menu delle impostazioni della fotocamera, per cancellare tutti i dati personali registrati e configurati nel prodotto, comprese impostazioni di connessione LAN wireless e altri dati personali.
- Nikon declina ogni responsabilità in caso di applicazione di tariffe di comunicazione per accessi non autorizzati a reti LAN wireless da parte di terzi, o di altri danni derivanti dal furto del prodotto.
- Nikon declina ogni responsabilità in caso di danni derivanti da un uso non autorizzato degli indirizzi e-mail nella fotocamera acquisiti illecitamente in seguito al furto del prodotto.

# Precauzioni e limitazioni relative all'uso delle funzionalità LAN wireless

 La connessione a una LAN wireless pubblica utilizzando le funzionalità wireless della COOLPIX S610c per accedere ai servizi wireless (da qui in poi chiamati Servizi) supportati da questa fotocamera è garantita solo in alcuni paesi. L'uso di questi Servizi su una LAN wireless pubblica richiede l'iscrizione ai servizi offerti da un particolare fornitore in ciascun paese. Vedere "LAN wireless pubblica" (V) per maggiori informazioni sui paesi in cui sono accessibili LAN wireless pubbliche da parte di questa fotocamera, e in cui i provider del servizio wireless ne supportano la connessione. Nikon declina ogni responsabilità per ogni danno diretto o indiretto o perdita di profitti derivanti da connessioni effettuate a rischio del cliente.

- La connessione potrebbe non essere possibile in caso di modifica degli standard o delle specifiche delle LAN wireless pubbliche.
- Verificare di aver indicato correttamente gli indirizzi e-mail dei destinatari delle Picture Mail. Se l'indirizzo e-mail non è corretto, non verrà segnalato alcun errore, e non verrà inviata una notifica di errore all'indirizzo e-mail dell'utente.
- L'accesso alle pagine Web Picture Mail, indicate tramite collegamenti ipertestuali nei messaggi e-mail di notifica delle Picture Mail, non è soggetto a restrizioni. Queste pagine Web possono essere visualizzate da tutti coloro che dispongono degli URL delle Picture Mail.
- Nikon non si assume alcuna responsabilità in merito all'archiviazione e alla protezione delle immagini caricate sul Web con questi servizi. Tenere sempre copie di backup delle immagini importanti. Nikon declina ogni responsabilità in caso di danni diretti o indiretti o perdite di profitto dovute ad alterazioni o cancellazioni di dati non imputabili a Nikon.
- Gli utenti che utilizzano questi servizi devono assumersi tutti i rischi in merito. Nikon declina
  ogni responsabilità in questo senso.
- Gli utenti di questi servizi devono impegnarsi a non caricare, pubblicare, inviare via e-mail o
  diffondere tramite tali servizi materiali con contenuti offensivi, pornografici, illegali, o che
  costituiscono una violazione della privacy o dei diritti di promozione di opere intellettuali,
  materiali con contenuti diffamatori, in contrasto con la legge o comunque sgradevoli, o che
  costituiscono una violazione di copyright, marchi registrati o altri diritti di proprietà
  intellettuale o diritti contrattuali di qualsiasi parte.
- Con la presente, l'utente si impegna a sollevare da ogni responsabilità Nikon, le sue affiliate e controllate e i relativi responsabili, dirigenti, dipendenti, agenti, rappresentanti legali, società rilevanti e cessionari ("parti Nikon") in caso di richieste di risarcimento danni provenienti dall'utente stesso o da terzi in relazione ai materiali pubblicati, inviati via e-mail o trasmessi o diffusi tramite i servizi.
- Inoltre, l'utente si impegna a indennizzare, sostenere e difendere a sue spese le parti Nikon in caso di richieste di risarcimento danni, responsabilità, costi e spese (ivi compresi gli onorari dei difensori e rappresentanti legali e tutte le spese di contenzioso di ragionevole entità) relativi ai materiali pubblicati, inviati via e-mail o trasmessi o diffusi in altra forma tramite i servizi.
- Con la presente si informa che (i) il diritto d'uso dei servizi può essere revocato da Nikon e/o che (ii) i materiali pubblicati, inviati via e-mail o trasmessi o diffusi in altra forma tramite i servizi possono essere cancellati o rimossi da Nikon in caso di violazione di quanto sopra specificato e di mancata osservanza di eventuali altre condizioni applicate da Nikon all'utilizzo dei servizi.
- I servizi possono essere variati, sospesi o interrotti senza preavviso.
- Assicurarsi di leggere la Nikon's "Privacy Management Policy", reperibile al seguente URL: http://www.nikon.co.jp/main/eng/privacy/index.htm
- I clienti in Europa possono fare clic sul relativo paese di residenza all'URL indicato di seguito e seguire il collegamento all'informativa sulla <Privacy Policy>: http://www.europe-nikon.com/support/
- È possibile visitare il sito Web my Picturetown al seguente URL: http://mypicturetown.com/

# Le funzionalità di LAN wireless e my Picturetown

Le funzionalità di comunicazione LAN wireless incorporate nella COOLPIX S610c possono essere utilizzate per caricare le immagini dalla fotocamera al server my Picturetown su Internet. Utilizzare il servizio Picture Mail per condividere immagini con amici e familiari, oppure il servizio Picture Bank per memorizzare le immagini in uno spazio dedicato sul server. È richiesta la connessione a un punto di accesso LAN wireless.

# my Picturetown

my Picturetown è un servizio Internet per la memorizzazione e la visualizzazione delle foto. Questo servizio offre fino a 2 GB di spazio di memorizzazione gratuito.

- Le immagini possono essere memorizzate sul server mediante le funzionalità LAN wireless della COOLPIX S610c, oppure mediante un computer collegato a Internet.
- Le immagini memorizzate sul server possono essere facilmente gestite e ordinate utilizzando un computer.
   Accedere a my Picturetown dal seguente URL: http://mvpicturetown.com/

## Funzionalità di comunicazione LAN wireless di COOLPIX S610c

Le funzionalità di comunicazione LAN wireless non possono essere utilizzate per connettere la COOLPIX S610c a un computer.

# **Picture Mail**

Le immagini e i destinatari vengono selezionati e caricati sul server my Picturetown utilizzando la fotocamera. Le notifiche e-mail vengono inviate automaticamente ai destinatari selezionati, consentendo ad amici e familiari di vedere le immagini. Le immagini caricate possono essere visualizzate mediante accesso alla pagina Web specificata nella notifica e-mail da un computer. Questa funzionalità mette a disposizione un mezzo comodo per condividere le immagini, ad esempio quelle delle vacanze o quelle che registrano la crescita dei bambini. Non è possibile caricare filmati e file audio.

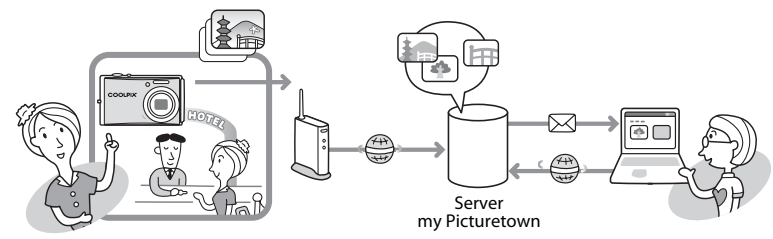

# **Picture Bank**

Le immagini e i filmati vengono caricati sul server my Picturetown per l'archiviazione. Il server my Picturetown può essere utilizzato come uno spazio di memorizzazione personale per le immagini, che in seguito possono essere scaricate su un computer. È possibile avviare manualmente il caricamento delle immagini selezionate, oppure impostare la fotocamera in modo che il caricamento delle immagini venga avviato automaticamente quando si collega l'adattatore CA per caricare la batteria. Questa soluzione è particolarmente utile quando si scatta una grande quantità di foto o per eseguire quotidianamente il salvataggio delle immagini scattate.

Non è possibile caricare i file audio.

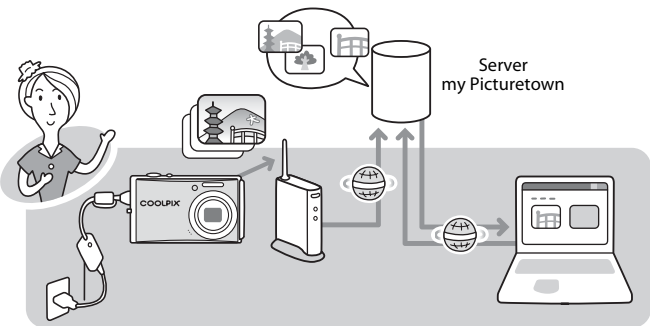

# Procedura di impostazione di my Picturetown

Prima di sfruttare i servizi di my Picturetown mediante le funzionalità LAN wireless di COOLPIX S610c, è necessario configurare le impostazioni wireless della fotocamera e registrarsi in my Picturetown. Questi due processi sono in genere definiti "impostazione". Le impostazioni wireless della fotocamera possono essere configurate utilizzando un computer e my Picturetown Utility (in dotazione), oppure utilizzando semplicemente la fotocamera. Attenersi a una delle procedure descritte di seguito.

Applicazione delle impostazioni wireless con la my Picturetown Utility Applicazione delle impostazioni wireless con la fotocamera

Primi passi (assicurarsi che tutti i requisiti della LAN wireless siano soddisfatti e che le informazioni necessarie siano pronte) (1888) Verificare i requisiti di rete per la connessione LAN wireless; preparare il profilo di rete necessario per la connessione LAN wireless e le informazioni utente per my Picturetown.

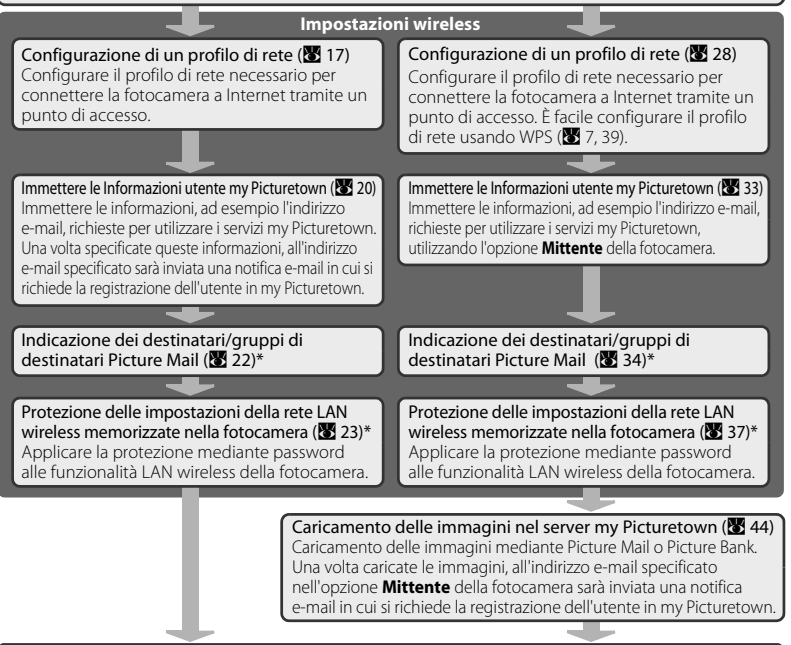

### Registrazione in my Picturetown (2014)

Utilizzare un computer per aprire la notifica e-mail che richiede la registrazione dell'utente, fare clic sull'URL specificato nel messaggio e-mail di notifica, quindi registrare la fotocamera e le informazioni sull'utente in my Picturetown dalla pagina Web di accesso. L'impostazione è completa quando si riceve un messaggio e-mail che conferma la registrazione in my Picturetown.

\* Non è necessario specificare immediatamente i destinatari Picture Mail e la password della fotocamera.

# 🔹 La my Picturetown Utility

- La my Picturetown Utility (da qui in avanti "Utility") è un software che può essere installato su un
  computer e utilizzato per configurare le impostazioni wireless della fotocamera, nonché per richiedere la
  registrazione dell'utente in my Picturetown quando la fotocamera è collegata a un computer attraverso il
  cavo USB in dotazione. La Utility è comoda per l'immissione di grandi quantità di testo.
- La Utility viene installata dal CD Software Suite in dotazione con la fotocamera (🐱 13).

## Impostazione protetta Wi-Fi (WPS)

- L'impostazione protetta Wi-Fi è uno standard che semplifica la connettività e la sicurezza delle periferiche wireless domestiche.
- COOLPIX S610c supporta WPS. Se il punto di accesso wireless alla LAN supporta anche WPS, è facile
  configurare la connessione di rete fra il punto di accesso wireless alla LAN e la fotocamera (Vedere la
  documentazione fornita insieme al punto di accesso per verificare se WPS sia o meno supportato).
   Vedere "Configurazione di un profilo di rete per una LAN wireless domestica usando il WPS" (2013) per
  informazioni dettagliata sull'uso di WPS per configurare un profilo di rete. Si osservi che non è possibile
  usare WPS per configurare un profilo di rete per un punto di accesso wireless a una LAN pubblica.

# Verifica dei requisiti della connessione LAN wireless

È necessario soddisfare una delle seguenti condizioni per utilizzare le funzionalità di connessione LAN wireless.

### LAN wireless personale

Una LAN wireless personale è una LAN wireless che utilizza un punto di accesso LAN wireless locale.

È richiesta una rete LAN wireless personale che offre la connessione attraverso un punto di accesso (modo infrastruttura).

my Picturetown non è disponibile se la LAN wireless personale utilizza un server proxy per la connessione a Internet.

Per ulteriori informazioni sulla configurazione di una LAN wireless personale, contattare il produttore del punto di accesso, oppure consultare altre informazioni disponibili in commercio sulle LAN wireless.

### LAN wireless pubblica

Una LAN wireless pubblica è una LAN wireless che utilizza un punto di accesso a Internet wireless pubblico, ad esempio come quelli nei bar, negli hotel e negli aeroporti. Vedere "LAN wireless pubblica" (🔀 iv) per ulteriori informazioni sui paesi in cui è possibile accedere a LAN wireless pubbliche e per conoscere i provider di servizi wireless che supportano la connessione di questa fotocamera.

# Preparare le informazioni richieste per la connessione LAN wireless Profilo rete

Recuperare le impostazioni per la rete LAN wireless a cui sarà connessa la fotocamera. Queste informazioni sono necessarie per l'impostazione del profilo di rete della fotocamera (17, 28). (Questa informazione non è necessaria quando si utilizza WPS per configurare i profili di rete.)

- Durante la connessione attraverso una LAN wireless personale, recuperare le impostazioni di rete della LAN wireless dal profilo di rete per un computer connesso al punto di accesso della LAN wireless. Per informazioni sulla visualizzazione del profilo di rete, consultare la documentazione fornita con il punto di accesso della LAN wireless o rivolgersi al produttore della periferica.
- Durante la connessione attraverso una LAN wireless pubblica, recuperare le impostazioni di rete della LAN wireless dalle informazioni fornite dal provider del servizio wireless a cui si è abbonati (X).

### SSID (nome rete)

È il nome della rete LAN wireless a cui appartiene il punto di accesso. Il SSID è composto da un massimo di 32 caratteri alfanumerici.

### Autenticazione

Tutti i dati sono crittografati per la protezione contro le intercettazioni da parte di terzi. Lo stesso tipo di codifica (metodo di autenticazione) deve essere specificato sia per il punto di accesso LAN wireless sia per la fotocamera.

Selezionare un metodo di autenticazione da Sistema aperto, Chiave condivisa, WPA-PSK o WPA2-PSK.

### Codifica

È il tipo di codifica per il metodo selezionato per Autenticazione.

Il tipo di codifica disponibile dipende dal metodo di autenticazione.

| Metodo di autenticazione | Tipi di codifica disponibili per la fotocamera |
|--------------------------|------------------------------------------------|
| Sistema aperto           | Nessuna o WEP                                  |
| Chiave condivisa         | WEP                                            |
| WPA-PSK                  | TKIP*                                          |
| WPA2-PSK                 | AES*                                           |

\* Configurando le impostazioni wireless della fotocamera dal menu impostazioni della fotocamera, sia **TKIP** che **AES** sono disponibili per **WPA-PSK** o **WPA2-PSK**.

### Chiave crittografata

È la chiave di cifratura per il tipo specificato di Autenticazione e Codifica. Una chiave di cifratura non è richiesta quando Autenticazione è impostato su Sistema aperto e Codifica è impostato su Nessuna.

### Indice chiave

Quando **Codifica** è impostato su **WEP**, selezionare un indice chiave, che rappresenta l'impostazione per la chiave WEP.

L'impostazione predefinita della fotocamera è 1. Se si seleziona un indice chiave diverso da 1, utilizzare l'Utility per specificare un'impostazione adatta al punto di accesso LAN wireless (数 17). La selezione di un indice chiave non è richiesta quando **Codifica** è impostato su **Nessuna, TKIP** o **AES**.

### Primi passi

### Indirizzo IP (solo LAN wireless personale)

È un identificatore univoco assegnato alle periferiche di comunicazione su una rete di computer. L'indirizzo IP può essere acquisito automaticamente con questa fotocamera. Se la rete utilizza un indirizzo IP fisso, immettere manualmente l'indirizzo IP della fotocamera, nonché subnet mask, gateway, DNS primario e DNS secondario.

### Nome utente/Password (solo LAN wireless pubblica)

Il nome utente e la password forniti dal provider di servizi wireless a cui si è abbonati potrebbero essere necessari per la configurazione del profilo di rete della fotocamera o per il collegamento alla rete.

### Quando il filtro indirizzi MAC disabilita l'accesso alla LAN wireless personale

Se il SSID del punto di accesso non è impostato su "any" (per consentire la connessione di qualsiasi periferica wireless), o se il filtro indirizzi MAC (un identificatore univoco associato a ogni periferica su una LAN) è attivato, utilizzare un computer per modificare le impostazioni del punto di accesso in modo da consentire la connessione di qualsiasi periferica wireless e registrare l'indirizzo MAC della fotocamera nel punto di accesso. Attenersi alla procedura riportata di seguito per confermare l'indirizzo MAC della fotocamera.

1 Premere il pulsante MODE nel modo di visione play o nel modo di ripresa. Utilizzare il multi-selettore a rotazione per scegliere औ, quindi premere il pulsante .

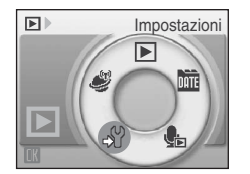

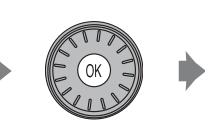

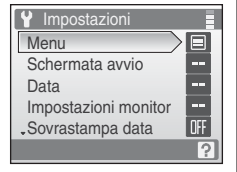

Viene visualizzato il menu impostazioni.

Per informazioni sull'utilizzo del multi-selettore a rotazione, vedere "Funzionamento di base del menu" (👿 26).

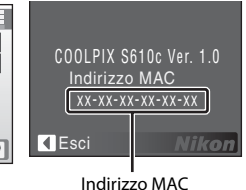

# Informazioni utente my Picturetown

Le seguenti informazioni sono necessarie per registrare le informazioni utente e la fotocamera (**W** 20, 33, 41) in my Picturetown, e per accedere a my Picturetown (**W** 51) dopo il caricamento delle immagini.

### Indirizzo e-mail

È necessario registrare l'indirizzo e-mail di un computer in my Picturetown. Specificare un indirizzo e-mail, composto da un massimo di 64 caratteri di e-mail riconosciuti. Gli indirizzi e-mail dei telefoni cellulari non sono supportati.

- All'indirizzo e-mail specificato sarà inviata una notifica e-mail in cui si richiede la registrazione dell'utente in my Picturetown.
- Dopo la registrazione, utilizzare questo indirizzo e-mail come ID e-mail all'accesso in my Picturetown. Questo indirizzo e-mail viene inoltre utilizzato per identificare l'utente come mittente nella notifica e-mail inviata ai destinatari del caricamento delle immagini mediante Picture Mail.

### Alias

Specificare un alias, composto da un massimo di 16 caratteri alfanumerici, da utilizzare con my Picturetown.

L'alias viene inoltre utilizzato per identificare l'utente come mittente nella notifica e-mail inviata ai destinatari del caricamento delle immagini mediante Picture Mail.

### Password

Utilizzare questa password per l'accesso a my Picturetown da un computer. Specificare una password con un numero di caratteri alfanumerici compreso tra quattro e dieci.

### Informazioni chiave

Le informazione chiave si riferiscono a informazioni univoche associate ad ogni fotocamera.

- Se si utilizza l'Utility per configurare le impostazioni wireless, non è necessario immettere le informazioni chiave.
- Se si utilizza la fotocamera per configurare le impostazioni wireless, immettere le informazioni chiave nella pagina di registrazione dell'utente di my Picturetown dopo aver caricato le immagini per la prima volta.
- Per ulteriori informazioni sul recupero delle informazioni chiave, vedere "Registrazione in my Picturetown" (18 41).

# Destinatari Picture Mail (Richiesto solo per Picture Mail)

Le seguenti informazioni sono richieste per caricare le immagini utilizzando Picture Mail.

### Indirizzo e-mail

L'indirizzo e-mail del destinatario è composto da un massimo di 64 caratteri alfanumerici. Con la fotocamera è possibile specificare fino a 30 destinatari. Gli indirizzi e-mail dei telefoni cellulari non sono supportati.

Alias

Specificare l'alias del destinatario, composto da un massimo di 16 caratteri alfanumerici.

### Gruppo

È possibile creare dei gruppi di destinatari da selezionare collettivamente come un destinatario Picture Mail unico. Specificare il nome del gruppo di destinatari, composto da un massimo di 16 caratteri alfanumerici.

Per ulteriori informazioni vedere "🕄 Specifica di destinatari/gruppi di destinatari Picture Mail" (🕃 22) o "🕄 Specifica di destinatari/gruppi di destinatari Picture Mail" (🕃 34).

# Protezione della fotocamera con una password

È possibile impostare una password (numero di quattro cifre) per impedire l'accesso non autorizzato ai servizi wireless della fotocamera da parte di terzi e per proteggere le informazioni memorizzate nella fotocamera.

Per ulteriori informazioni vedere "S Protezione delle impostazioni della rete LAN wireless memorizzate nella fotocamera (applicazione di una password/ripristino della fotocamera)" (S 23) o "S Protezione delle impostazioni della rete LAN wireless memorizzate nella fotocamera (applicazione di una password/ripristino della fotocamera)" (S 37).

# Configurazione delle impostazioni wireless della fotocamera

# Impostazioni wireless mediante l'Utility

Le impostazioni wireless della fotocamera possono essere configurate da un computer utilizzando la Utility (my Picturetown Utility).

# Requisiti di sistema di my Picturetown Utility Windows

Sistemi operativi compatibili: 32-bit Windows Vista Service Pack 1 (edizioni Home Basic/Home Premium/ Business/Enterprise/Ultimate), Windows XP Service Pack 3 (Home Edition/Professional)

### Macintosh

Sistemi operativi compatibili: Mac OS X (versione 10.3.9, 10.4.11, 10.5.3)

Fare riferimento al sito Web di Nikon per le informazioni più aggiornate sulla compatibilità dei sistemi operativi.

## **V** Note sull'installazione del software

- Chiudere tutte le applicazioni e disattivare eventuali software anti-virus.
- Accedere a un account utilizzando i privilegi di amministratore.
- Le illustrazioni di questa sezione si riferiscono a Windows Vista.

# Installazione dell'Utility

Installare l'Utility su un computer.

Durante la configurazione del profilo di rete per una LAN wireless personale (😈 17), è consigliabile utilizzare un computer connesso alla LAN wireless personale, in una posizione in cui è possibile accedere alla LAN wireless personale.

## Accendere il computer e inserire il CD Software Suite nell'unità CD-ROM. Windows:

Selezionare **Esecuzione di Welcome.exe** nella finestra di dialogo AutoPlay per avviare il programma Install Center. Se il computer è dotato di Windows XP, verrà avviato il programma Install Center. Passare al punto 3.

### Macintosh:

Si apre automaticamente la cartella **Software Suite**. Fare doppio clic sull'icona **Welcome**. Se la cartella non si apre automaticamente, fare doppio clic sull'icona del CD **Software Suite** sul desktop.

### Se il programma Install Center non si avvia automaticamente (solo Windows) Aprire il Software Suite selezionando Computer dal menu Fare clic per iniziare. (Windows Vista), o Risorse del computer dal menu Start (Windows XP), e fare doppio clic sull'icona del CD Software

Suite

# **2** Inserire il nome e la password dell'amministratore del computer (solo Macintosh).

Inserire il nome e la password dell'amministratore del computer e fare clic su OK.

# **3** Confermare la lingua e fare clic su **Avanti**.

## 🖉 Se Nikon Transfer è già installato

Se Nikon Transfer è già installato, la finestra di selezione della lingua non verrà visualizzata. Se Nikon Transfer è già installato, la finestra del programma Install Center verrà visualizzata nella lingua selezionata.

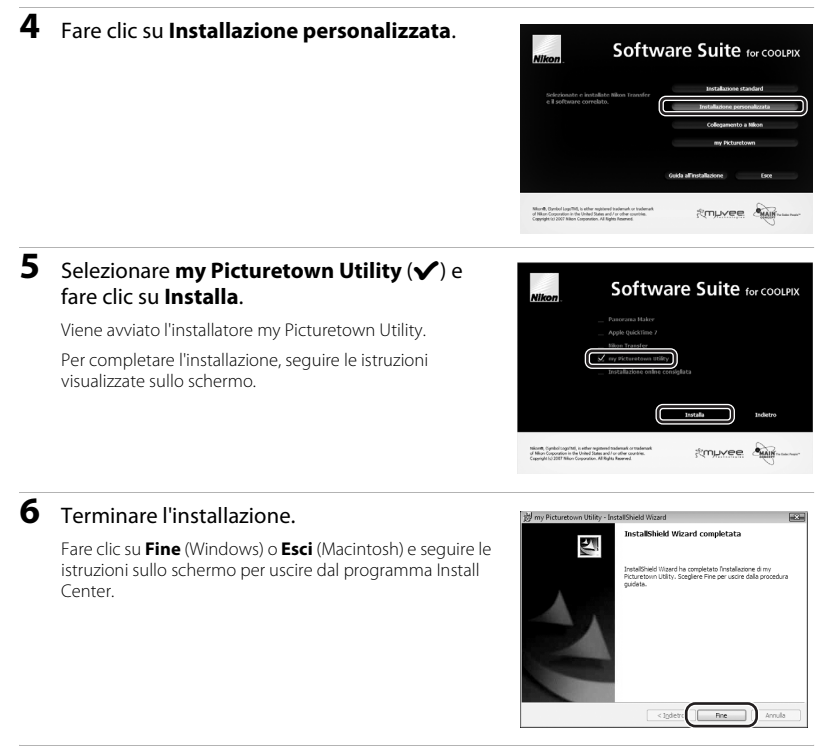

# 7 Rimuovere il CD Software Suite dall'unità CD-ROM.

La procedura di installazione è terminata.

## Ø Disinstallazione dell'Utility

Windows: Selezionare Start>Tutti i programmi>my Picturetown Utility>my Picturetown Utility - Disinstallazione e seguire le istruzioni sullo schermo per completare la disinstallazione.

Macintosh: Aprire Applicazioni >Nikon Software>my Picturetown Utility, fare doppio clic sull'icona my Picturetown Utility - Disinstallazione e seguire le istruzioni sullo schermo per completare la disinstallazione.

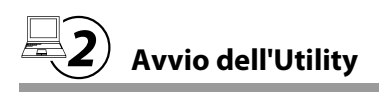

### **1** Spegnere la fotocamera.

Se la batteria della fotocamera si esaurisce durante la configurazione delle impostazioni wireless, le impostazioni non vengono applicate correttamente. Usare una batteria completamente carica per impedire che la fotocamera si spenga in modo inatteso.

# 2 Collegare la fotocamera al computer utilizzando il cavo USB in dotazione.

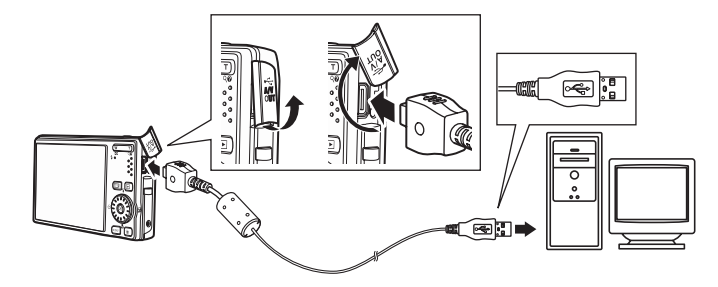

# **3** Accendere la fotocamera.

Se Nikon Transfer si avvia automaticamente, uscire da Nikon Transfer prima di continuare.

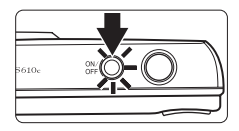

# 4 Avviare l'Utility.

Attenersi alle istruzioni indicate di seguito per avviare l'Utility:

- Windows: Avviare il computer e selezionare Fare clic per iniziare.>Tutti i programmi>my Picturetown Utility>mv Picturetown Utility.
- Macintosh: Avviare il computer e aprire la cartella Applicazioni>Nikon Software>my Picturetown Utility e fare doppio clic sull'icona my Picturetown Utility.

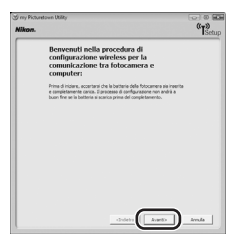

Al termine del caricamento dell'Utility, viene visualizzata la schermata riprodotta a destra. Prendere nota dei suggerimenti riportati e fare clic su Avanti.

È anche possibile avviare la Utility facendo clic sull'icona **my Picturetown Utility** (()) sul desktop (Windows) o sull'icona my Picturetown Utility ((4)) nel Dock (Macintosh).

- Collegamento del cavo USB
- Quando si collega il cavo USB, fare attenzione ad orientare correttamente i connettori. Nel collegare il cavo USB, procedere con delicatezza. Quando si scollega il cavo USB, non inclinare il connettore mentre si tira.
- Se la fotocamera è collegata al computer mediante un hub USB, è possibile che la connessione non venga riconosciuta.

### 5 Viene visualizzata la finestra di dialogo Seleziona azione.

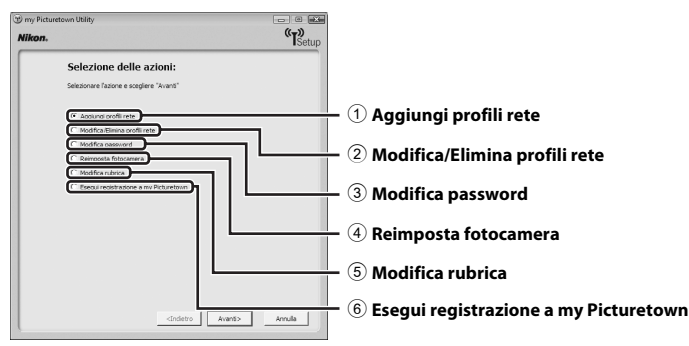

- 17).
- 2 Modificare o eliminare i profili di rete memorizzati nella fotocamera (🛽 19).
- ③ Applicare, modificare o eliminare la password della fotocamera (¥ 23).
- (4) Ripristinare tutte le impostazioni wireless memorizzate nella fotocamera (88 24).
- (5) Immettere alias e indirizzi e-mail dei destinatari Picture Mail, o creare gruppi di destinatari Picture Mail (🔀 22).
- (6) Immettere le informazioni richieste per la registrazione di my Picturetown e inviare le informazioni a my Picturetown (W 20). È richiesta la connessione a Internet.

# 3 Configurazione di un profilo di rete

Consentire la connessione della fotocamera a Internet tramite un punto di accesso LAN wireless. Utilizzare l'Utility per applicare le stesse impostazioni di rete utilizzate dalla rete LAN wireless alla fotocamera. È possibile registrare fino a dieci profili di rete da connettere.

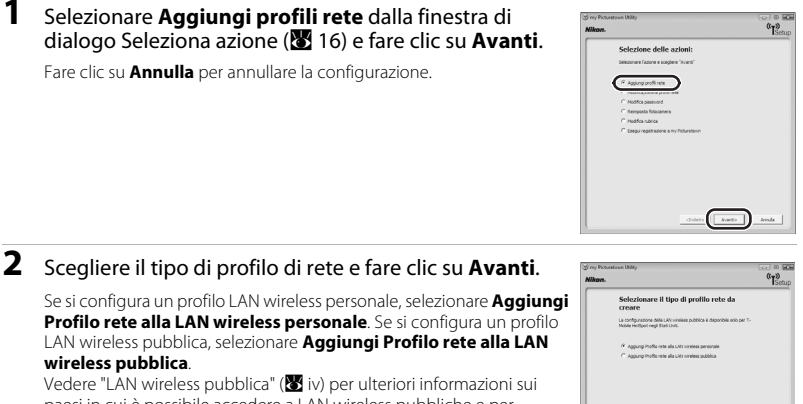

Vedere "LAN wireless pubblica" (🐮 iv) per ulteriori informazioni sui paesi in cui è possibile accedere a LAN wireless pubbliche e per conoscere i provider di servizi wireless che supportano la connessione di questa fotocamera.

### Windows: Se è stato selezionato Aggiungi Profilo rete alla LAN wireless personale, procedere al punto 3.

Se è stato selezionato **Aggiungi Profilo rete alla LAN wireless pubblica**, procedere al punto 4. • Macintosh:

Passare al punto 4.

# 3 Scegliere un'opzione di impostazione e fare clic su Avanti.

Se è stato selezionato **Configurazione automatica (consigliata)** e il SSID desiderato compare nel campo **Nome rete (SSID)** (**3**9)\*, selezionare il SSID e immettere la chiave di codifica nel campo **Chiave di codifica (13**9). Fare clic su **Avanti** per applicare l'impostazione. Il profilo di rete viene memorizzato nella fotocamera. Pasare al punto 7. Vengono visualizzati i SSID registrati con le impostazioni LAN del

computer.

Se la connessione di qualsiasi periferica wireless non è consentita dal punto di accesso, o se il SSID desiderato non è stato rilevato,

selezionare Configurazione manuale (per utenti avanzati) per

specificare manualmente l'indirizzo IP, o per configurare le impostazioni wireless utilizzando un computer che non è connesso a Internet, quindi fare clic su **Avanti**. Passare al punto 4.

| "ISetup |
|---------|
|         |
|         |
|         |
|         |
|         |
|         |
|         |
|         |
|         |
| Arrula  |
|         |

loanto levula

# 4 Configurare Nome rete (SSID) (♥ 9), Autenticazione (♥ 9) e Codifica (♥ 9),e fare clic su Avanti.

Immettere la chiave crittografata per il metodo di autenticazione selezionato nel campo **Chiave di codifica** (**W** 9) e selezionare un'opzione **Indice chiave** (**W** 9).

 Se è stato selezionato Sistema aperto per Autenticazione e WEP per Codifica, oppure è stato selezionato Chiave già condivisa per Autenticazione, immettere la chiave crittografata nel campo Chiave di codifica e selezionare un'opzione Indice chiave.

| Importantial of roles sense<br>fill per la LAN vectors servations<br>where the sense<br>vectors of the sense is if the soles have? I<br>where the DESS<br>Control of the sense<br>Control of the sense<br>Control of                                                                                                    |                                         |                                                     |         |
|----------------------------------------------------------------------------------------------------|-----------------------------------------|-----------------------------------------------------|---------|
| benetra i processo di chi una 19 4 fan di a 'Anat' a<br>lanna di parasi di anti anti<br>Tito i na fanta di anti anti<br>Chi a fanta data a<br>Autoreane factori<br>Carlo di anti anti anti anti anti anti<br>Carlo di chi anti anti<br>Carlo di chi anti<br>Carlo di chi anti<br>Carlo di chi anti anti anti anti anti anti anti<br>Carlo di chi anti anti anti anti anti anti anti ant                                                                                                    | Immettere<br>fili per la L              | le impostazioni di rete<br>AN wireless personale    | senza   |
| Nominete (2005)<br>Cincia di naise<br>Autorizzaria<br>Catilia Innova anti<br>Catilia Innova anti<br>Catilia Innova anti<br>Catilia Innova anti<br>Catilia Innova anti<br>Catilia Innova anti<br>Catilia Innova Innova In                                                                                                    | Inmettara la inpo<br>lamine dell'operat | stazoni di rete senza fil e fare do su "An<br>Nore. | ant' al |
| Tod sing<br>Code<br>Automations<br>Code<br>Design<br>Code<br>Design<br>Design<br>Desig | Trans and ATT                           |                                                     |         |
| Conte I                                                                                                    | Tota di rata                            | Estamono v                                          |         |
| Autenticasione Saturna apento 💌<br>Codifica Veceura V<br>Orace di codifica                                                                                                    | Canale                                  |                                                     |         |
| Codifica Nensura v<br>Onave di codifica                                                                                                    | Autoriticacione                         | Satama aperto                                       |         |
| Chieve di codifica                                                                                                    | Codifica                                | Nexura 💌                                            |         |
| Index driave                                                                                                    | Chave di codific                        |                                                     |         |
|                                                                                                    | Index chave                             | 13                                                  |         |
|                                                                                                    |                                         |                                                     |         |
|                                                                                                    |                                         |                                                     |         |
|                                                                                                    |                                         |                                                     |         |

 Se è stato selezionato WPA-PSK o WPA2-PSK per Autenticazione, immettere la chiave crittografata nel campo Chiave di codifica.

Se è stato selezionato **Sistema aperto** per **Autenticazione** e **Nessuna** per **Codifica**, non apportare altre modifiche e fare clic su **Avanti**.

Se nel punto 2 è stato selezionato **Aggiungi Profilo rete alla LAN wireless personale**, procedere al punto 5. Se nel punto 2 è stato selezionato **Aggiungi Profilo rete alla LAN wireless pubblica**, procedere al punto 6.

# 5 Selezionare la configurazione Automatico o Manuale, quindi fare clic su Avanti.

Per acquisire automaticamente l'indirizzo IP, selezionare **Automatico**. Dopo aver fatto clic su **Avanti**, le impostazioni vengono applicate e il profilo di rete viene memorizzato nella fotocamera. Passare al punto 7.

Per specificare un indirizzo IP fisso, scegliere **Manuale**, immettere le informazioni necessarie nei campi **Indirizzo IP**, **Subnet mask**, **Gateway**, **DNS primario e DNS secondario** (**X** 10), quindi fare clic su **Avanti** per applicare le impostazioni. Il profilo di rete viene memorizzato nella fotocamera. Passare al punto 7.

6 Immettere Nome utente e Password (10) forniti dal provider di servizi wireless a cui si è abbonati (10) quindi fare clic su Avanti.

Le impostazioni vengono applicate e il profilo di rete viene memorizzato nella fotocamera. Passare al punto 7.

| ý my Picturel<br><b>Nikom.</b> | own Utility                                                                                                    | (T)<br>(T)<br>Setup |
|--------------------------------|----------------------------------------------------------------------------------------------------|---------------------|
|                                | Immettere le impostazioni TCP/IP<br>in teas als configuratore di rete scalta, alcune inpostazioni sarante<br>ettivate automoticamente.                                                                                                    |                     |
|                                | Carligues Automatica 2<br>Indensity Carling Carling Carli |                     |
|                                | deles (Jart)                                                                                                    | amda                |

| rey Picturatown<br><b>//kom.</b> | UKZRY                                                                                                    | "TSetu |
|----------------------------------|----------------------------------------------------------------------------------------------------|--------|
| In<br>ul                         | nmettere l'ID Utente e la Password per<br>illizzare la LAN wireless pubblica<br>entre 10 des à l'anne d'entre la UN undes<br>inter 10 des à l'anne d'entre d'écare la UN undes |        |
| ta<br>Pe                         | ene utente                                                                                                    |        |
|                                  |                                                                                                    |        |
|                                  |                                                                                                    |        |
|                                  |                                                                                                    |        |

### 7 Viene visualizzata una finestra di dialogo che indica il completamento dell'operazione.

Durante la prima impostazione delle funzionalità LAN wireless di questa fotocamera, selezionare **Sì, registra adesso** e fare clic su **Avanti**. Passare a "A Immissione delle informazioni utente di my Picturetown" (**W** 20).

Quando viene selezionato **No, registra in seguito** e quindi si fa clic su **Avanti**, viene visualizzata una finestra di dialogo che indica il completamento dell'operazione, con le opzioni per terminare o eseguire un'altra operazione. Per applicare altre impostazioni,

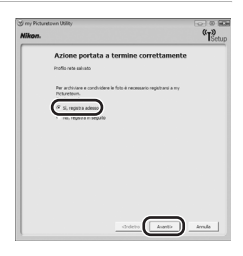

scegliere **Seleziona un'altra azione** e fare clic su **Avanti**. Viene visualizzata di nuovo la finestra di dialogo Seleziona azione (**W** 16). Per registrare le informazioni dell'utente in my Picturetown dopo l'applicazione di impostazioni aggiuntive, selezionare **Esegui registrazione a my Picturetown** nella finestra di dialogo Seleziona azione e passare a "**Q** Immissione delle informazioni utente di my Picturetown" (**W** 20).

Se le informazioni utente e la fotocamera sono già stati registrate in my Picturetown, la finestra di dialogo mostrata a destra non viene visualizzata. Viene invece visualizzata la finestra di dialogo che indica il completamento dell'operazione, con le opzioni per terminare o eseguire un'altra operazione. Per applicare altre impostazioni, scegliere **Seleziona un'altra azione** nella finestra di dialogo che indica il completamento dell'operazione e fare clic su **Avanti**. Viene visualizzata di nuovo la finestra di dialogo Seleziona azione (**W** 16).

## 🖉 Configurazione di più profili di rete

Per configurare più profili di rete, ripetere le procedure descritte dal punto 1 (🐮 17) per ogni LAN wireless. I profili di rete possono essere configurati anche utilizzando la fotocamera (🐮 28).

### Modifica/eliminazione di profili di rete

Seguire le procedure descritte di seguito per eliminare o modificare un profilo di rete memorizzato nella fotocamera.

- 1 Selezionare Modifica/Elimina profili rete dalla finestra di dialogo Seleziona azione (😻 16) e fare clic su Avanti.
- 2 Scegliere il SSID desiderato.

Fare clic su **Modifica...** per visualizzare la schermata mostrata nel punto 4 di " 3 Configurazione di un profilo di rete" (**1**8). Ripetere i passaggi da 4 a 6 per modificare il profilo di rete.

Fare clic su Elimina... per eliminare il SSID selezionato.

| iny Picto<br>Nikon. | awtown Utility                                 | (TSco  |
|---------------------|------------------------------------------------|--------|
|                     | Profili rete wireless                          |        |
|                     | ia terrologia seras fil.                       |        |
|                     | AP1 Home wineless LAN                          |        |
|                     | AP2 Frome wreater LAN<br>AP3 Home wireless LAN |        |
|                     |                                                |        |
|                     | vaulus polis <u>Pudós.</u> <u>tima.</u>        |        |
|                     | divieto Aseto                                  | krnila |

# 4

# Immissione delle informazioni utente di my Picturetown

Memorizzare le informazioni richieste per la registrazione dell'utente di my Picturetown nella fotocamera e inviarle a my Picturetown. Queste informazioni sono necessarie per accedere a my Picturetown dopo il caricamento dell'immagine. L'indirizzo e-mail e l'alias vengono automaticamente memorizzati nell'impostazione **Mittente** della fotocamera (**W** 33) e sono utilizzati per identificare l'utente come mittente nella notifica e-mail inviata ai destinatari del caricamento delle immagini mediante Picture Mail.

• È richiesta la connessione a Internet.

### Selezionare Desidero creare un account my Picturetown e immettere le informazioni appropriate nei campi Indirizzo e-mail (♥ 11), Password (♥ 11), Conferma password e Alias (♥ 11).

Immettere un indirizzo e-mail composto da un massimo di 64 caratteri e-mail riconosciuti, una password composta da quattro a dieci caratteri alfanumerici e un soprannome (alias) composto da un massimo di 16 caratteri alfanumerici. Immettere nel campo **Conferma password** la stessa password immessa nel campo **Password**.

| g ny Pictuntoun Utility<br><b>Nikon.</b>                  | (T)<br>(T)<br>Setup |
|-----------------------------------------------------------|---------------------|
| Registrazione fotocamera a my<br>Picturetown              |                     |
| P Desiden onews un accaust my Polantoso                   |                     |
| Indraza e-mail.<br>Pasenendi<br>Cardema passundi,<br>Alam |                     |
| Passed d                                                  | inertana)           |
|                                                           |                     |

Gli indirizzi e-mail dei telefoni cellulari non sono supportati.

Se si verificano errori di trasmissione dovuti all'inserimento di indirizzi e-mail errati, non vengono inviati messaggi di errore né sono previste altre forme di segnalazione del problema. Assicurarsi di avere immesso correttamente l'indirizzo e-mail.

Se è già stata effettuata la registrazione in my Picturetown, selezionare **Dispongo già di un account** e immettere le informazioni già registrate nei campi **Indirizzo e-mail** e **Password** (**W** 43).

La finestra di dialogo mostrata sopra viene visualizzata anche quando viene selezionato **Esegui** registrazione a my Picturetown nella finestra di dialogo Seleziona azione (**W** 16) e viene fatto clic su **Avanti**. Se la fotocamera è stata protetta con una password (**W** 23, 37), immettere la password.

Una volta immesse tutte le informazioni, fare clic su Avanti.

## 2 Verificare che le informazioni siano corrette e fare clic su Avanti.

Viene visualizzata la finestra di dialogo che indica il completamento dell'operazione, con le opzioni per terminare o eseguire un'altra operazione, quindi l'indirizzo e-mail e il soprannome vengono memorizzati nella fotocamera. Le informazioni utente specificate e le informazioni chiave della fotocamera vengono inviate al server my Picturetown su Internet.

All'indirizzo e-mail configurato con la fotocamera sarà inviata una notifica e-mail in cui si richiede la registrazione dell'utente in my

| () rey Pictur<br>Nikon. | atown Ukility                                                                                                    |                                                                                                    | (T)<br>(T)<br>Setup |
|-------------------------|----------------------------------------------------------------------------------------------------|----------------------------------------------------------------------------------------------------|---------------------|
|                         | Conferma                                                                                                    |                                                                                                    |                     |
|                         | Venà creato i nuo<br>cui sia recessaria n<br>"Inderbo" per cont<br>Successi-amente,<br>Picturettivo, Segui<br>repethazone. | io account con le seguent informazioni. Nal caso in<br>nodificare le informazioni, premere il pubante<br>polaria. Fransere il pubante il Visardi "per contruune<br>sinicore il una continena tavante a mal da ny<br>re le sotuzioni fornte nell'e mal per continuare la |                     |
|                         | Accounts                                                                                                    | Nixen-10 cm.ma                                                                                                    |                     |
|                         | Alae:                                                                                                    | Nikor4                                                                                                    |                     |
|                         | Polocamera                                                                                                    |                                                                                                    |                     |
|                         | Modello:                                                                                                    | 58334                                                                                                    |                     |
|                         | Numero di ser                                                                                                    | 14: X000000X                                                                                                    |                     |
|                         |                                                                                                    |                                                                                                    |                     |
|                         |                                                                                                    |                                                                                                    |                     |
|                         |                                                                                                    | -Indeter Lagethan                                                                                                    | Avade               |

Picturetown. Seguire le istruzioni contenute nella notifica e-mail per continuare la registrazione. Per ulteriori informazioni, consultare la sezione "Registrazione in my Picturetown" (🕃 41).

Se è già stata effettuata la registrazione in my Picturetown, all'indirizzo e-mail specificato viene inviato un messaggio e-mail che conferma la registrazione in my Picturetown.

Dopo la registrazione in my Picturetown, procedere come indicato di seguito.

- Usando Picture Mail: scegliere Seleziona un'altra azione e fare clic su Avanti per ritornare alla finestra di dialogo Seleziona azione. Passare a "
   Specifica di destinatari/ gruppi di destinatari Picture Mail" (W 22).
- Completamento delle impostazioni wireless: passare a "<a>?</a> Completamento delle impostazioni wireless" (♥ 25).

## V Invio delle Informazioni utente

Quando si inviano dall'Utility a my Picturetown le informazioni utente richieste per my Picturetown è possibile utilizzare il computer che usa un server proxy. Tuttavia, alcune impostazioni proxy potrebbero non consentire l'invio delle informazioni a my Picturetown.

### Modifica delle informazioni utente my Picturetown

Se si caricano le immagini dopo la registrazione delle informazioni utente in Picture Mail o Picture Bank, le informazioni utente (comprese quelle memorizzate nell'impostazione **Mittente** della fotocamera) memorizzate nella fotocamera my Picturetown non possono essere visualizzate o modificate dalla fotocamera o dalla Utility (**W** 42). Inoltre, la password per my Picturetown non può essere modificata dalla fotocamera o dalla Utility.

# Specifica di destinatari/gruppi di destinatari Picture Mail

Selezionare i destinatari (alias e indirizzi e-mail) della notifica e-mail inviata dopo il caricamento delle immagini. È inoltre possibile creare gruppi contenenti più destinatari. Questa funzione è utile quando si inviano spesso messaggi Picture Mail agli stessi destinatari. I destinatari e i gruppi possono anche essere aggiunti, o modificati, in seguito utilizzando la fotocamera (🕃 34).

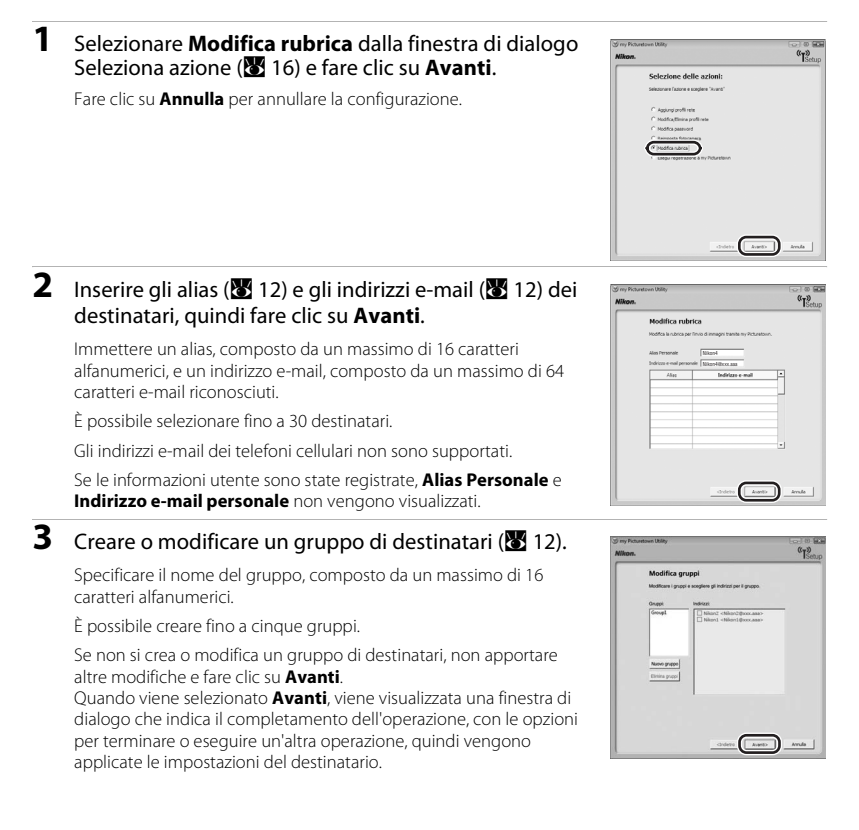

Dopo aver specificato destinatari e gruppi di destinatari, procedere come indicato di seguito.

- Applicazione di una password alla fotocamera: selezionare Seleziona un'altra azione e fare clic su Avanti per ritornare alla finestra di dialogo Seleziona azione. Passare a "
   Protezione delle impostazioni della rete LAN wireless memorizzate nella fotocamera (applicazione di una password/ripristino della fotocamera)" (12 23).
- Completamento delle impostazioni wireless: passare a "♣⑦ Completamento delle impostazioni wireless" (♥ 25).

# **6**

# Protezione delle impostazioni della rete LAN wireless memorizzate nella fotocamera (applicazione di una password/ripristino della fotocamera)

È possibile impostare una password (🔀 12) per impedire l'accesso da parte di terzi alle informazioni sulla LAN wireless memorizzate nella fotocamera, compresi i profili di rete e gli indirizzi e-mail dei destinatari, in caso di furto, smarrimento o uso improprio della fotocamera. È inoltre possibile ripristinare tutte le impostazioni predefinite della fotocamera e cancellare tutti i dati archiviati nella memoria interna prima di cedere la fotocamera a terzi o di scartarla.

# Applicazione di una password alla fotocamera

Si consiglia si applicare una password alla fotocamera, per proteggere le informazioni sulla LAN wireless.

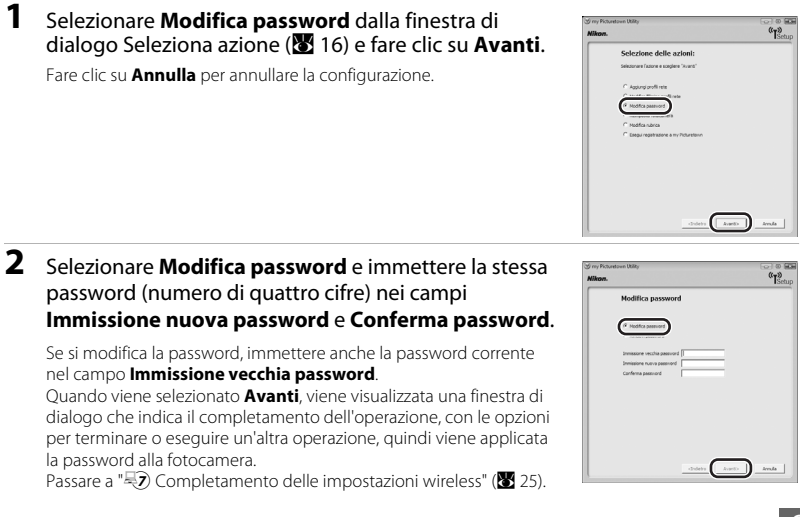

### 🖉 Inserimento di una password

Se la fotocamera è protetta da una password, la schermata di inserimento della password viene visualizzata durante la configurazione delle impostazioni wireless della fotocamera o durante il caricamento di immagini tramite la LAN wireless. Immettere la password della fotocamera per proseguire.

### 🖉 Scelta di una password

Evitare di utilizzare password facili da individuare, quali le date di nascita. Fare attenzione a non dimenticare la password.

### Rimozione della protezione mediante password

Selezionare **Rimuovi password** nel punto 2 e immettere anche la password corrente nel campo **Immissione vecchia password**. Fare clic su **Avanti** per rimuovere la password.

## Ripristino della fotocamera

Per annullare tutte le impostazioni di connessione LAN wireless memorizzate nella fotocamera, inclusa la password, e ripristinare le impostazioni predefinite, attenersi alla seguente procedura. È consigliabile utilizzare questa opzione per cancellare tutte le informazioni utente memorizzate nella fotocamera prima di cederla a un altro proprietario. Questa opzione può anche essere utilizzata per ripristinare le impostazioni predefinite della fotocamera in caso si dovesse dimenticare la password.

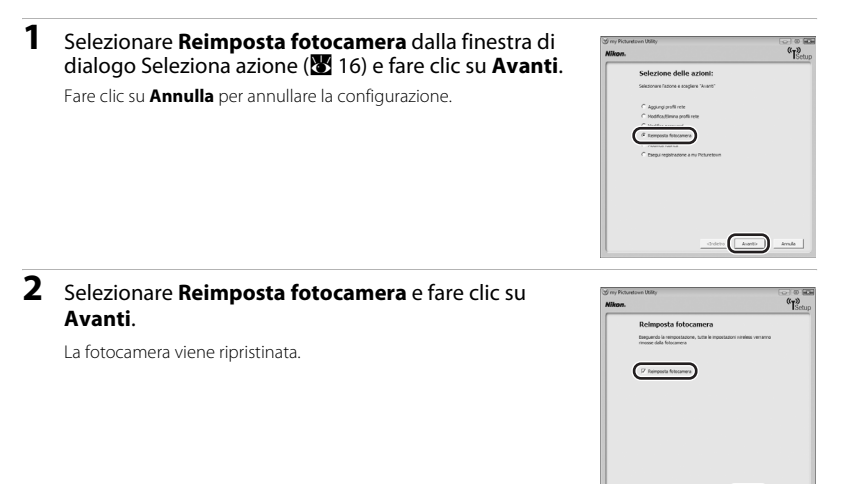

Avanta Avrula

Una volta ripristinata la fotocamera, viene visualizzata la finestra di dialogo mostrata nel punto 7 di "<sup>3</sup> Configurazione di un profilo di rete" (<sup>3</sup> 19). Ripetere le procedure "<sup>3</sup> Immissione delle informazioni utente di my Picturetown" (<sup>3</sup> 20) per immettere le informazioni utente, a meno che la fotocamera non sia stata ripristinata per un trasferimento di proprietà.

# Completamento delle impostazioni wireless

Una volta configurate le impostazioni wireless della fotocamera, terminare l'Utility.

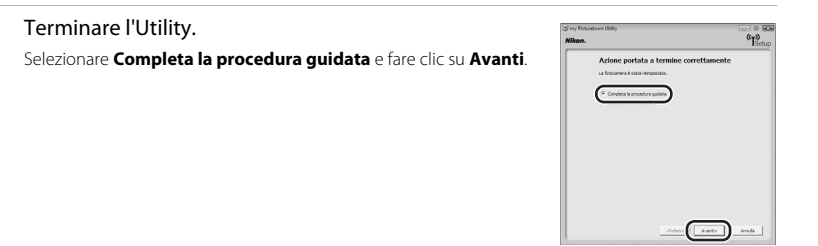

# **2** Scollegare la fotocamera dal computer.

1

Spegnere la fotocamera prima di scollegare il cavo USB.

Registrare la fotocamera con my Picturetown per completare l'impostazione. Per ulteriori informazioni, consultare la sezione "Registrazione in my Picturetown" (**1** 41).

# Impostazioni wireless dalla fotocamera

In questa sezione viene spiegata l'impostazione della LAN wireless utilizzando la fotocamera.

# Funzionamento di base delle impostazioni wireless

# Visualizzazione del menu Impostazioni wireless

Premere il pulsante MODE nel modo di visione play o nel modo di ripresa. Utilizzare il multi-selettore a rotazione per scegliere di quindi premere il pulsante . .

Viene visualizzato il menu impostazioni.

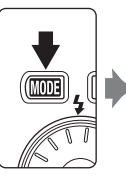

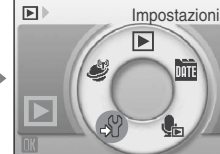

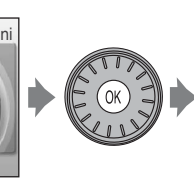

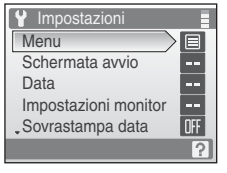

2 Ruotare il multi-selettore a rotazione, o premere i tasti su e giù, per scegliere Impostazioni wireless, quindi premere il pulsante ().

Viene visualizzato il menu Impostazioni wireless.

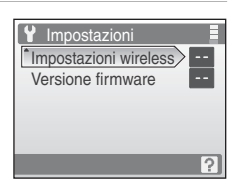

# Funzionamento di base del menu

Per scegliere le voci di menu e applicare le selezioni, utilizzare il multi-selettore a rotazione.

Tornare alla schermata precedente

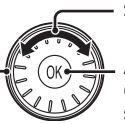

Selezione opzioni<sup>1</sup>

Applicare la selezione (andare alla schermata successiva)<sup>2</sup>

| 🔊 Impostazioni wireles | s 🗏 |
|------------------------|-----|
| Profilo rete           |     |
| Mittente               |     |
| Opzioni indirizzo      |     |
| Picture Bank           | ON  |
| Password               |     |
|                        |     |

<sup>1</sup> Gli oggetti possono anche essere selezionati premendo il multi-selettore a rotazione verso l'alto o verso il basso.

<sup>2</sup> Premere a destra per passare alla schermata successiva.

## Ø Note sul multi-selettore a rotazione

Poiché il multi-selettore a rotazione può essere utilizzato in diversi modi, descrizioni specifiche sono incluse solo se effettivamente necessarie.

Nella guida, la pressione su, giù, sinistra e destra del multi-selettore a rotazione è indicata rispettivamente

da ▲, ▼, ◀ e ▶.

## Inserimento di testo tramite la fotocamera

L'inserimento di testo per informazioni quali alias, indirizzi e-mail, ID utente e chiavi WEP può essere effettuato direttamente tramite il multiselettore a rotazione della fotocamera. Ruotare il multi-selettore a rotazione, oppure premere ▲, ▼, ◀ o ▶, per scegliere un carattere o €, ♠, o ➡ nell'area tastiera.

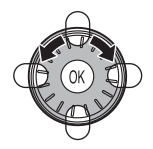

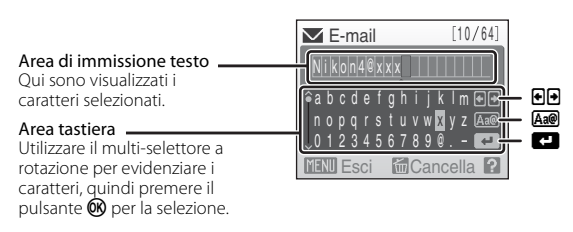

- Il testo viene immesso nella posizione corrente del cursore nell'area di immissione testo.
- Evidenziare A e premere il pulsante W per cambiare il tipo di carattere immesso. Ogni volta che si preme il tasto W il tipo di carattere cambia nell'ordine seguente: lettere minuscole → lettere maiuscole → simboli → lettere minuscole.
   Il tipo di caratteri visualizzati nell'area della tastiera può anche essere cambiato tenendo premuto il multiselettore a rotazione ▲ o ▼, o ruotandolo continuamente a destra o a sinistra. La posizione della barra di scorrimento alla sinistra dello schermo indica il tipo di carattere attualmente visualizzato.
- Per eliminare un carattere, spostare il cursore nella posizione del carattere e premere il pulsante m per eliminarlo.
- Premere il pulsante T (?) per visualizzare un'anteprima dei caratteri digitati. Premere nuovamente il pulsante T (?) per tornare alla schermata di inserimento del testo.
- Una volta immesso tutto il testo necessario, evidenziare 🕶 e premere il pulsante ֎. Il monitor passa alla schermata successiva.

# Configurazione di un profilo di rete

Consentire la connessione della fotocamera a Internet tramite un punto di accesso LAN wireless. Attenersi alle procedure indicate per applicare le stesse impostazioni di rete utilizzate dalla rete LAN wireless alla fotocamera. Per ulteriori informazioni, consultare la sezione "Configurazione di un profilo di rete dalla fotocamera" (**W** 29).

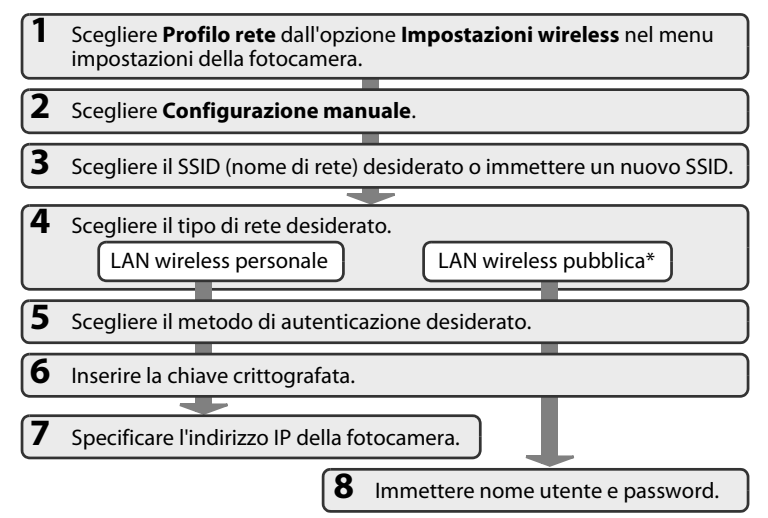

\* Vedere "LAN wireless pubblica" (W iv) per ulteriori informazioni sui paesi in cui è possibile accedere a LAN wireless pubbliche e per conoscere i provider di servizi wireless che supportano la connessione di questa fotocamera.

Se il punto di accesso alla LAN wireless supporta il WPS è semplice configurare il profilo di rete per un punto di accesso alla LAN wireless domestica (🔀 39).

### Note supplementari sulla configurazione dei profili di rete

I profili di rete per le LAN wireless possono essere configurati (🔀 29) dopo la selezione di immagini e destinatari nelle seguenti circostanze:

- I punti di accesso a una LAN wireless pubblica non usano lo standard IEEE 802.1X.
- I punti di accesso alla LAN wireless personale sono configurati come indicato di seguito:
  - Il SSID del punto di accesso è impostato su "any" (per consentire la connessione di qualsiasi periferica wireless).
  - Il filtro dell'indirizzo MAC non è abilitato.
  - I dati sono codificati tramite codifica WEP oppure non è applicata alcuna codifica.
  - Gli indirizzi IP sono acquisiti automaticamente (DHCP).

## Configurazione di un profilo di rete dalla fotocamera

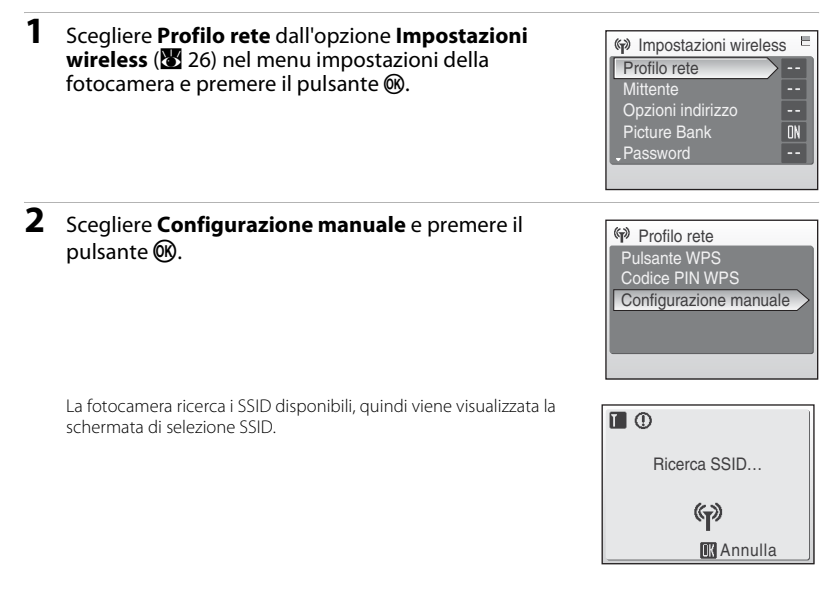

### 

Vengono elencati fino a dieci SSID, con i profili di rete configurati e rilevati dalla fotocamera.

Se per un punto di accesso non sono permesse le connessioni da alcuna periferica wireless e il SSID desiderato non viene individuato, selezionare **Nuovo** e premere il pulsante **(B)**. Immettere un nome di rete (SSID) (fino a 32 caratteri alfanumerici) nella schermata SSID.

| 🖗 Seleziona SSID | E |
|------------------|---|
| Nuovo            |   |
| M AP1            |   |
| TI AP3           |   |
| L AP4            |   |
| L AP2            |   |
| MENUEsci         |   |

Per informazioni sulla procedura di inserimento di testo, consultare la sezione "Inserimento di testo tramite la fotocamera" (🖏 27).

Scegliere un SSID con un profilo di rete e premere il pulsante 🛞. Per modificare le impostazioni dei profili, è possibile adottare la stessa procedura utilizzata per gli SSID senza profili di rete configurati. Per cancellare un profilo esistente di un SSID, selezionare il SSID e premere il pulsante 🛍.

È possibile memorizzare nella fotocamera fino a dieci profili LAN wireless. Se sono configurati già dieci profili e si desidera aggiungerne un altro, eliminare un profilo di rete esistente nella fotocamera utilizzando la fotocamera o l'Utility.

## 🖉 Schermata di selezione SSID

Gli SSID con profili di rete vengono elencati per primi, indipendentemente dall'intensità del segnale.

L'icona a sinistra di ciascun SSID indica l'intensità del segnale e viene visualizzata in rosso quando il segnale è fuori portata (🔀 52, 53).

L'icona visualizzata a destra di ciascun SSID indica lo stato dei profili di rete della fotocamera:

(profilo LAN wireless personale configurato)

(profilo LAN wireless pubblica configurato) Vedere "LAN wireless pubblica" (I iv) per ulteriori informazioni sui paesi in cui è possibile accedere a LAN wireless pubbliche e per conoscere i provider di servizi wireless che supportano la connessione di questa fotocamera.

-- (nessun profilo configurato)

Se non è possibile visualizzare il nome di rete completo, evidenziare il SSID e premere il pulsante **T** (?) per visualizzare il nome completo. Premere nuovamente il pulsante **T** (?) per tornare alla schermata di selezione SSID.

| (p) ( | Seleziona SSID | Е        |
|-------|----------------|----------|
| Nu    | 0V0            |          |
|       | AP1            | <b>b</b> |
| L     | AP4            | ÷        |
| Ī.    | AP3            |          |
|       | AP2            |          |
| MENL  | Esci           |          |

# **4** Scegliere il tipo di rete e premere il pulsante 🛞.

Per la connessione tramite una LAN wireless personale, scegliere LAN wireless personale.

Per la connessione tramite una LAN wireless pubblica, scegliere LAN wireless pubblica. Vedere "LAN wireless pubblica" (2010) per ulteriori informazioni sui paesi in cui è possibile accedere a LAN wireless pubbliche e per conoscere i provider di servizi wireless che supportano la connessione di questa fotocamera.

Se è stato selezionato **Nuovo** nel punto 3, procedere al punto 5, o procedere al punto 6 se è stato selezionato il SSID individuato dalla fotocamera.

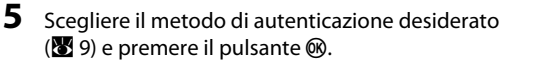

Quando è selezionato **Sistema aperto**, scegliere **Nessuna** o **WEP** nella schermata di codifica e premere il pulsante **(B)**.

- Quando è selezionato Nessuna, procedere al punto 7 se è stato selezionato LAN wireless personale nel punto 4, o procedere al punto 8 se è stato selezionato LAN wireless pubblica nel punto 4.
- Quando è selezionato WEP, procedere al punto 6.
- 6 Inserire la chiave crittografata (🔀 9).

### Quando un nuovo SSID è stato aggiunto al punto 3: la

schermata di inserimento della chiave di codifica dipenderà dal metodo di autenticazione selezionato al punto 5.

- Se Sistema aperto è impostato su WEP, o se è stato selezionato Chiave condivisa, immettere la chiave WEP nella schermata della chiave WEP.
- Se è stato selezionato WPA-PSK o WPA2-PSK, scegliere TKIP o AES nella schermata di codifica e inserire la chiave TKIP o AES.

Quando un SSID individuato dalla fotocamera è stato selezionato al punto 3: viene visualizzata la schermata di inserimento della chiave di codifica per la SSID selezionata.

Per informazioni sulla procedura di inserimento di testo, consultare la sezione "Inserimento di testo tramite la fotocamera" (👹 27).

Se è stato selezionato **LAN wireless personale** al punto 4, procedere al punto 7, oppure al punto 8 se è stato selezionato **LAN wireless pubblica**.

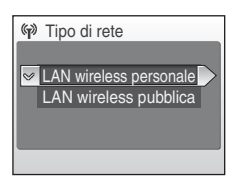

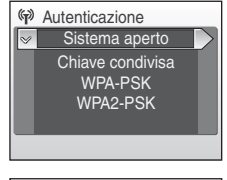

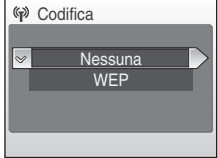

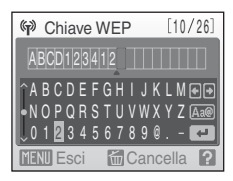

## 7 Specificare l'indirizzo IP della fotocamera (💹 10).

Per acquisire automaticamente l'indirizzo IP, selezionare **Automatica** e premere il pulsante **W**.

Per immettere un indirizzo IP fisso, scegliere **Manuale** e premere il pulsante **®**.

Specificare le impostazioni Indirizzo IP, Subnet mask, Gateway, DNS primario e DNS secondario (**W** 10).

Durante la configurazione delle impostazioni **Indirizzo IP**, **Subnet mask**, **Gateway**, **DNS primario** e **DNS secondario**, immettere ogni gruppo di numeri allineandolo a destra. Per applicare correttamente le impostazioni, inserire i numeri in modo appropriato.

Per informazioni sulla procedura di inserimento di testo, consultare la sezione "Inserimento di testo tramite la fotocamera" (👿 27).

Una volta configurate tutte le impostazioni di rete, viene visualizzato **Eseguito** e il monitor ritorna alla schermata Impostazioni wireless. Se il collegamento avviene attraverso una LAN wireless personale, la configurazione del profilo di rete è completa.

Per configurare un altro punto di accesso LAN wireless, ripetere le procedure descritte dal punto 1.

| (ji) | Configurazione        |  |
|------|-----------------------|--|
| 8    | Automatica<br>Manuale |  |
|      | _                     |  |

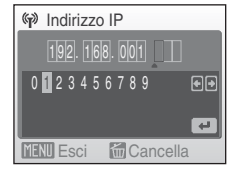

| (i) <b>(</b> i) |          |  |
|-----------------|----------|--|
|                 | Eseguito |  |
|                 |          |  |
|                 |          |  |

# Image: Second second second

් රි Eseguito

### Immettere nome utente e password (10 10). Immettere il nome utente e la password nelle relative schermate. Il nome utente e la passurged sono formiti del provider di contrici.

nome utente e la password sono forniti dal provider di servizi wireless a cui si è abbonati (😻 iv).

Per informazioni sulla procedura di inserimento di testo, consultare la sezione "Inserimento di testo tramite la fotocamera" (👿 27).

Una volta configurate tutte le impostazioni di rete, viene visualizzato **Eseguito** e il monitor ritorna alla schermata Impostazioni wireless. Se il collegamento avviene attraverso una LAN wireless pubblica, la configurazione del profilo di rete è completa.

Per configurare un altro punto di accesso LAN wireless, ripetere le procedure descritte dal punto 1.

Durante la prima impostazione delle funzionalità LAN wireless di questa fotocamera, immettere le informazioni richieste per la registrazione dell'utente in my Picturetown. Passare a "2 Immissione delle informazioni utente di my Picturetown" (8 33).

8

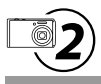

# Immissione delle informazioni utente di my Picturetown

Immettere le informazioni richieste per la registrazione dell'utente in my Picturetown dall'opzione **Mittente**. Queste informazioni sono necessarie per accedere a my Picturetown dopo il caricamento dell'immagine. L'alias e l'indirizzo e-mail vengono utilizzati per identificare l'utente come mittente nella notifica e-mail inviata ai destinatari del caricamento delle immagini mediante Picture Mail.

Se è già stata effettuata la registrazione in my Picturetown, utilizzare lo stesso indirizzo e-mail e lo stesso soprannome (alias) attualmente utilizzati in my Picturetown (😈 43).

 Scegliere Mittente dall'opzione Impostazioni wireless (₩ 26) nel menu impostazioni della fotocamera e premere il pulsante .

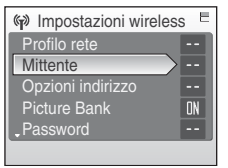

# 2 Immettere il proprio indirizzo e-mail, composto da un massimo di 64 caratteri e-mail riconosciuti.

Gli indirizzi e-mail dei telefoni cellulari non sono supportati. Se si verificano errori di trasmissione dovuti all'inserimento di indirizzi e-mail errati, non vengono inviati messaggi di errore né sono previste altre forme di segnalazione del problema. Assicurarsi di avere immesso correttamente l'indirizzo e-mail.

Per informazioni sulla procedura di inserimento di testo, consultare la sezione "Inserimento di testo tramite la fotocamera" (😻 27).

**3** Immettere il proprio alias, composto da un massimo di 16 caratteri alfanumerici.

Una volta immesso l'alias, viene visualizzata la schermata Conferma indirizzo e alias. Premere il pulsante 🐼 per applicare le impostazioni e tornare alla schermata Impostazioni wireless.

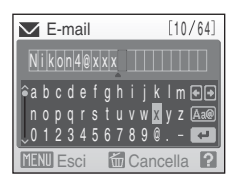

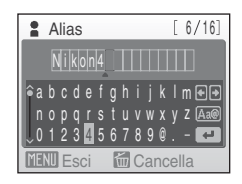

Una volta configurate le informazioni sul mittente, procedere come indicato di seguito.

- Uso di Picture Mail: procedere a " 3 Specifica di destinatari/gruppi di destinatari Picture Mail" (🔀 34)
- Senza l'uso di Picture Mail: procedere a "4 Protezione delle impostazioni della rete LAN wireless memorizzate nella fotocamera (applicazione di una password/ripristino della fotocamera)" (🐺 37)

### Modifica delle informazioni utente my Picturetown

Se si caricano le immagini dopo la registrazione delle informazioni utente in Picture Mail o Picture Bank, le informazioni utente (comprese quelle memorizzate nell'impostazione **Mittente** della fotocamera) memorizzate nella fotocamera my Picturetown non possono essere visualizzate o modificate dalla fotocamera o dalla Utility (😿 42).

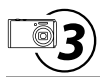

1

# Specifica di destinatari/gruppi di destinatari **Picture Mail**

# Specifica di destinatari Picture Mail

Per specificare un destinatario (indirizzo e-mail e alias) delle notifiche e-mail di Picture Mail, attenersi alle istruzioni indicate di seguito.

I destinatari e i gruppi possono anche essere aggiunti, o modificati, in seguito utilizzando l'Utility o la fotocamera. Per ulteriori informazioni sull'esecuzione di gueste operazioni dall'Utility, consultare la sezione "🔄 Specifica di destinatari/gruppi di destinatari Picture Mail" (8 22).

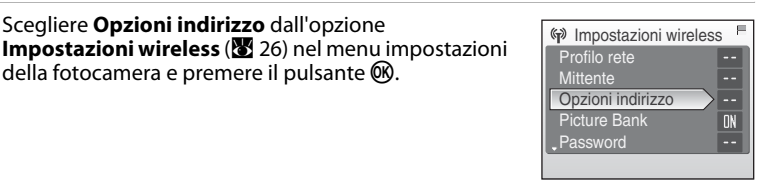

### 2 Scegliere **Nuovo** e premere il pulsante 🕅.

Scegliere **Opzioni indirizzo** dall'opzione

della fotocamera e premere il pulsante 🕅.

Se sono stati specificati, destinatari e gruppi sono elencati sotto Nuovo.

Per modificare le informazioni sul destinatario, seguire la stessa procedura adottata per specificare un nuovo destinatario. Scegliere un destinatario, premere il pulsante 🛞 e procedere al punto 4.

Per eliminare un destinatario specificato, evidenziarlo e premere 🗰

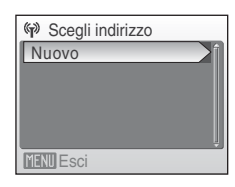

| 3 | Scegliere <b>Indirizzo</b> e premere il pulsante 🛞.                                                                                                    | Ŷ Nuovo<br>Indirizzo<br>Gruppo                                                                                              |
|---|----------------------------------------------------------------------------------------------------|----------------------------------------------------------------------------------------------------|
| 4 | Immettere l'indirizzo e-mail del destinatario (12).<br>Immettere un indirizzo e-mail, composto da un massimo di 64 caratteri<br>di e-mail riconosciuti.<br>Gli indirizzi e-mail dei telefoni cellulari non sono supportati.<br>Per informazioni sulla procedura di inserimento di testo, consultare la<br>sezione "Inserimento di testo tramite la fotocamera" (12).<br>È possibile selezionare fino a 30 destinatari.                                                                | ▼ E-mail       [10/64]         Nikon5@xxxx                                                                                  |
| 5 | Immettere l'alias del destinatario (18712).<br>Immettere un alias, composto da un massimo di 16 caratteri<br>alfanumerici.<br>Una volta immesso l'alias, viene visualizzata la schermata Conferma<br>indirizzo e alias. Premere il pulsante (1870) per applicare le impostazioni<br>e tornare alla schermata Scegli indirizzo. Per aggiungere destinatari,<br>ripetere i punti da 2 a 5. Per creare gruppi di destinatari, vedere<br>"Creazione di gruppi di destinatari" (1873) 36). | Alias [6/16]<br>Nikkon5<br>a b c d e f g h i j k l m €<br>n o p q r s t u v w x y z A<br>0 1 2 3 4 5 6 7 8 9 8<br>MENU Esci |

È stato indicato uno dei destinatari, procedere a "Protezione delle impostazioni della rete LAN wireless memorizzate nella fotocamera (applicazione di una password/ripristino della fotocamera)" (👿 37).

# Creazione di gruppi di destinatari

È possibile creare gruppi (🐺 12) contenenti più destinatari. Ouesta funzione è utile guando si inviano spesso messaggi Picture Mail allo stesso gruppo di destinatari. Se non sono stati registrati i singoli destinatari (🔀 34), effettuare la registrazione prima di creare un gruppo di destinatari

1 Selezionare **Nuovo** nella schermata Scegli indirizzo Scegli indirizzo mostrata nel punto 2 di "Specifica di destinatari Picture Mail" (W 34) e premere il pulsante 🕅. Nikon5 Nikon4@xxx aaa Se sono stati specificati, destinatari e gruppi sono elencati sotto Nikon3 Νυονο Nikon2 Per modificare le informazioni sul gruppo, seguire la stessa procedura adottata per specificare un nuovo gruppo. Scegliere un gruppo, premere il pulsante 🛞 e procedere al punto 3. Per eliminare un gruppo specificato, evidenziarlo e premere il pulsante 🗰 2 Sceqliere Gruppo e premere il pulsante 🛞. Nuovo È possibile creare fino a 5 gruppi.

### 3 Immettere il nome del gruppo.

Specificare il nome del gruppo, composto da un massimo di 16 caratteri alfanumerici

Per informazioni sulla procedura di inserimento di testo, consultare la sezione "Inserimento di testo tramite la fotocamera" (W 27).

## Selezionare i destinatari del gruppo.

Ruotare il multi-selettore a rotazione oppure premere  $\blacktriangle$  o  $\triangledown$  per evidenziare i destinatari per alias (o indirizzo e-mail), guindi premere ▶ per selezionare il destinatario (✓). Per annullare la selezione. premere 4. Ripetere questa procedura per selezionare altri destinatari

Premere il pulsante 🗰 per finalizzare la selezione del destinatario. Viene visualizzato Eseguito e il monitor torna alla schermata Scegli indirizzo

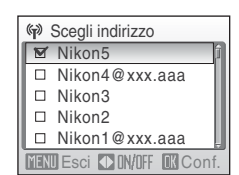

n o p o r s t u v w x v z 🏻 🗛 🖉

1234567890. - 🕶 Cancella 6

Nome gruppo

MENII Esci

[ 5/16]

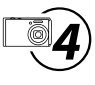

# Protezione delle impostazioni della rete LAN wireless memorizzate nella fotocamera (applicazione di una password/ripristino della fotocamera)

È possibile impostare una password (X) 12) per impedire l'accesso da parte di terzi alle informazioni sulla LAN wireless memorizzate nella fotocamera, compresi i profili di rete e gli indirizzi e-mail dei destinatari, in caso di furto, smarrimento o uso improprio della fotocamera. È inoltre possibile ripristinare tutte le impostazioni predefinite della fotocamera e cancellare tutti i dati archiviati nella memoria interna prima di cedere la fotocamera a terzi o di scartarla.

# Applicazione di una password alla fotocamera

Si consiglia di applicare una password alla fotocamera, per proteggere le informazioni sulla LAN wireless.

 Scegliere Password dall'opzione Impostazioni wireless (₩ 26) nel menu impostazioni della fotocamera e premere il pulsante .

Viene visualizzata la schermata della password.

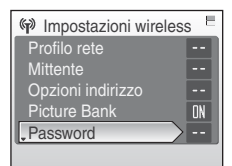

# **2** Scegliere **Imposta/modifica password** e premere il pulsante **(B)**.

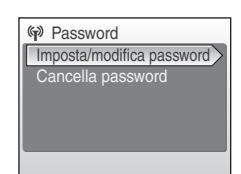

# **3** Specificare una password per la fotocamera o modificare quella corrente.

Per proteggere la fotocamera con una password, immettere una password nella schermata Nuova password. La password deve essere composta da quattro numeri.

Per modificare la password corrente, inserirla nell'apposita schermata. Quando viene visualizzata la schermata della nuova password, inserire una nuova password.

Quando si inserisce una password, viene visualizzata una seconda schermata di inserimento della password a scopo di verifica. Immettere di nuovo la password corretta.

Per informazioni sulla procedura di inserimento di testo, consultare la sezione "Inserimento di testo tramite la fotocamera" (22) 27). Una volta immessa di nuovo la password, viene visualizzato il messaggio **Impostazioni password complete.** e il monitor ritorna alla schermata Impostazioni wireless.

## 🖉 Inserimento di una password

Se la fotocamera è protetta da una password, la schermata di inserimento della password viene visualizzata al momento di configurare o di utilizzare le funzionalità di LAN wireless. Immettere la password della fotocamera per proseguire.

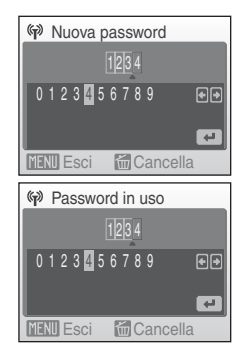

Durante la prima impostazione delle funzionalità LAN wireless di questa fotocamera, come ultima fase è necessaria la registrazione dell'utente in my Picturetown.

Prima di tutto, utilizzare Picture Mail (鄧 44) o Picture Bank (鄧 46, 47) per caricare le immagini in my Picturetown.

Una volta caricate le immagini, all'indirizzo e-mail specificato al punto "② Immissione delle informazioni utente di my Picturetown" (遼 33) sarà inviata una notifica e-mail in cui si richiede la registrazione dell'utente in my Picturetown. Per ulteriori informazioni sulla registrazione dell'utente, consultare la sezione "Registrazione in my Picturetown" (遼 41).

# Ripristino della fotocamera

Per annullare tutte le impostazioni di connessione LAN wireless memorizzate nella fotocamera, inclusa la password, e ripristinare le impostazioni predefinite, attenersi alla seguente procedura. È consigliabile utilizzare l'opzione **Ripristina** per cancellare tutte le informazioni utente memorizzate nella fotocamera prima di cederla a un altro proprietario. Questa opzione può anche essere utilizzata per ripristinare le impostazioni predefinite della fotocamera in caso si dovesse dimenticare la password.

### Scegliere Ripristina dall'opzione Impostazioni wireless (♥ 26) nel menu impostazioni della fotocamera e premere il pulsante ♥.

Viene visualizzato un messaggio di conferma.

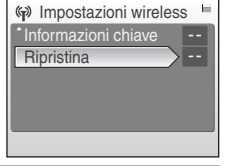

Le impostazioni di rete

esistenti saranno

cancellate. OK? No

(ii) (iii)

# 2 Scegliere Si e premere il pulsante 🛞.

### Viene visualizzato il messaggio **Impostazioni wireless** ripristinate. e il monitor ritorna alla schermata Impostazioni wireless.

Per annullare l'operazione di ripristino, selezionare **No** nella finestra del messaggio di conferma e premere il pulsante **(30**).

## 🖉 Ripristino della password e della fotocamera

- Evitare di utilizzare password facili da individuare, quali le date di nascita. Fare attenzione a non dimenticare la password.
- Quando si utilizza l'opzione **Ripristina**, le informazioni utente devono essere nuovamente registrate sul server my Picturetown (🕃 43).

# Configurazione di un profilo di rete per una LAN wireless domestica usando il WPS

Il profilo di rete per una LAN wireless domestica può essere configurato facilmente se il punto di accesso supporta WPS.

WPS supporta due metodi di configurazione: Push-Button Configuration (PBC) e Personal Identification Number (PIN).

# Configurazione di un profilo di rete con il metodo PBC

| 1 | Scegliere <b>Profilo rete</b> dall'opzione <b>Impostazioni</b><br>wireless (🗶 26) nel menu impostazioni della<br>fotocamera e premere il pulsante 🛞.                                                                                                    | Impostazioni wireless           Profilo rete           Mittente           Opzioni indirizzo           Picture Bank           UN           Password |
|---|----------------------------------------------------------------------------------------------------|----------------------------------------------------------------------------------------------------|
| 2 | Scegliere <b>Pulsante WPS</b> e premere il pulsante ®.                                                                                                    | Profilo rete Pulsante WPS Codice PIN WPS Configurazione manuale                                                                                    |
| 3 | Premere il pulsante WPS sul punto di accesso (router<br>wireless), quindi premere il pulsante 🛞 sulla<br>fotocamera.<br>Se compare il messaggio <b>Configurazione non riuscita</b> , riprendere<br>dal punto 1. Se la configurazione non riesce in modo ripetuto,<br>configurare il profilo di rete manualmente (🔀 28). | Premere il pulsante WPS sul<br>router wireless, quindi premere il<br>pulsante OK sulla fotocamera.                                                 |
|   |                                                                                                    | ්ච 🚯                                                                                                    |

# Configurazione di un profilo di rete con il metodo PIN

1 Stabilire un collegamento cablato o wireless fra il computer e il punto di accesso, quindi aprire la pagina di configurazione WPS del punto di accesso sul computer.

Per avere istruzioni su come collegare il punto di accesso con il computer e visualizzare le pagine di configurazione, vedere la documentazione fornita con il punto di accesso LAN wireless.

| 2 | Scegliere <b>Profilo rete</b> dall'opzione <b>Impostazioni</b><br>wireless ( <b>1</b> 26) nel menu impostazioni della<br>fotocamera e premere il pulsante <b>1</b> . | Impostazioni wireless     Impostazioni wireless       Profilo rete        Mittente        Opzioni indirizzo        Picture Bank     DN       Password |
|---|----------------------------------------------------------------------------------------------------|----------------------------------------------------------------------------------------------------|
| 3 | Scegliere <b>Codice PIN WPS</b> e premere il pulsante 🛞.                                                                                                    | Profilo rete     Pulsante WPS     Codice PIN WPS     Configurazione manuale                                                                           |
|   | Verrà visualizzato un PIN con 8 cifre.                                                                                                    | ♥ ●<br>PIN: xxxxxxx<br>Inserire il PIN sopra riportato<br>sul router wireless tramite<br>computer, quindi premere il<br>pulsante OK sulla fotocamera. |

4 Immettere il PIN riportato nel monitor della fotocamera nel campo PIN delle pagine di configurazione di WPS sul computer.

| (†) <b>(</b> † |          |  |
|----------------|----------|--|
|                | Eseguito |  |
|                |          |  |

Durante la prima impostazione delle funzionalità LAN wireless di questa fotocamera, immettere le informazioni richieste per la registrazione dell'utente in my Picturetown. Vedere "
Dumissione delle informazioni utente di my Picturetown" (
33).

# Registrazione in my Picturetown

La registrazione (creazione di un account utente) in my Picturetown è richiesta per utilizzare i servizi my Picturetown.

# 1 Utilizzare un computer per aprire la notifica e-mail che richiede la registrazione dell'utente.

All'indirizzo e-mail specificato per le informazioni utente sarà inviata una notifica e-mail in cui si richiede la registrazione dell'utente in my Picturetown.

Se le informazioni utente di my Picturetown sono state configurate utilizzando la Utility (👿 20), la notifica e-mail che richiede la registrazione dell'utente in my Picturetown viene inviata dopo la trasmissione delle informazioni utente a my Picturetown. Le informazioni utente sono state inviate a my Picturetown quando viene visualizzata la finestra di dialogo che indica il completamento dell'operazione.

Se le informazioni utente in my Picturetown sono state configurate usando la fotocamera (🐮 33), usare Picture Mail (🐮 44) o Picture Bank (🐮 46, 47) per caricare una volta le immagini su my Picturetown per ricevere la e-mail di notifica che richiede l'iscrizione a my Picturetown.

# **2** Fare clic sull'URL specificato nel messaggio e-mail di notifica che richiede la registrazione dell'utente, quindi effettuare la registrazione in my Picturetown dalla pagina Web di accesso.

- Le seguenti informazioni sono richieste per la registrazione dell'utente:
  - Soprannome (l'alias memorizzato nell'impostazione Mittente della fotocamera; 💹 20, 33)
  - Email ID (l'indirizzo e-mail conservato nell'impostazione Mittente della fotocamera; 💹 20, 33)
  - Password per my Picturetown (la password specificata se le informazioni utente sono state configurate utilizzando la Utility; 8 20)
  - Informazioni chiave\* (non necessarie se le informazioni utente sono state configurate utilizzando l'Utility)
  - \* Confermare le informazioni chiave selezionando **Informazioni chiave** per l'opzione **Impostazioni wireless** (**W** 26) nel menu impostazioni della fotocamera, quindi premere il pulsante **W**.

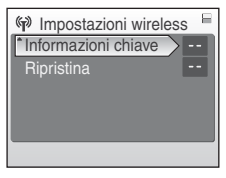

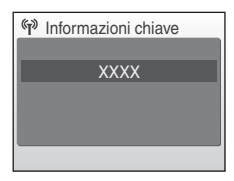

 Per ulteriori informazioni, attenersi alle istruzioni e alle procedure nei messaggi e-mail ricevuti da my Picturetown e nella pagina Web di accesso.

# **3** Ricevere il messaggio e-mail che conferma la registrazione in my Picturetown.

All'indirizzo e-mail registrato sarà inviato un messaggio e-mail di conferma della registrazione in my Picturetown.

L'impostazione delle funzionalità LAN wireless è completata.

## Note sulla registrazione dell'utente

- È consigliabile registrare il prima possibile le informazioni utente, al fine di proteggere le immagini e altre informazioni personali ed evitare che vengano visualizzate o utilizzate da terzi senza autorizzazione.
   Finché non viene eseguita la registrazione delle informazioni utente, le immagini vengono caricate in uno spazio temporaneo non protetto sul server.
- A ogni caricamento di nuove immagini, viene inviata una notifica e-mail con la richiesta di registrazione, fino a quando non si esegue la registrazione delle informazioni utente. Se non si riceve la notifica e-mail, è possibile che le informazioni memorizzate nell'impostazione Mittente della fotocamera non siano corrette. Correggere le informazioni (🕃 33) e ricaricare le immagini.
- Se si caricano le immagini dopo la registrazione delle informazioni utente in my Picturetown, le
  informazioni utente (comprese quelle memorizzate nell'impostazione Mittente della fotocamera)
  memorizzate nella fotocamera non possono essere visualizzate o modificate dalla fotocamera o dalla
  Utility. Inoltre, la password per my Picturetown non può essere modificata dalla fotocamera o dalla Utility.
  Utilizzare il browser Web di un computer per accedere a my Picturetown e modificare le informazioni
  utente.
- Prima di scartare la fotocamera o di cederla a terzi, verificare se sono state caricate o meno delle immagini utilizzando i servizi my Picturetown. Se sono state caricate immagini, anche una sola volta, verificare ancora una volta di aver effettuato la registrazione in my Picturetown e ripristinare tutte le impostazioni wireless (82 24, 38).
- Se non si è il primo proprietario della fotocamera, ripristinare tutte le impostazioni wireless (W 24, 38) prima di utilizzare la fotocamera e i servizi wireless.

### 🔍 Nota sulla protezione delle informazioni personali

Una volta utilizzate le funzionalità LAN wireless, le informazioni personali vengono memorizzate nella fotocamera e sul server my Picturetown. Per evitare che le informazioni vengano visualizzate o utilizzate da terzi senza autorizzazione, impostare una password per proteggere i dati archiviati nella fotocamera (12, 23, 37), ed effettuare la registrazione in my Picturetown per proteggere i dati caricati. Queste misure di protezione sono altamente consigliate.

### 🔦 Accesso al sito Web my Picturetown

È possibile visitare il sito Web my Picturetown al seguente URL: http://mypicturetown.com/

# Registrazione di una fotocamera in my Picturetown

È necessario registrare una fotocamera sul server my Picturetown nelle situazioni indicate di seguito:

- È stata effettuata la registrazione in my Picturetown prima di impostare le funzionalità LAN wireless della fotocamera (ad esempio se questa è una seconda fotocamera).
- La fotocamera è stata ripristinata per qualsiasi scopo diverso dal trasferimento di proprietà (1) 24, 38).

Per registrare la fotocamera, effettuare la procedura descritta di seguito.

- 1 Assicurarsi che i requisiti di rete per il collegamento della fotocamera a una LAN wireless siano stati soddisfatti (🕱 8).
- 2 Configurare le impostazioni di rete della fotocamera (🗶 17, 28).

# **3** Registrare le informazioni utente in my Picturetown utilizzando la fotocamera (**1** 20, 33).

Immettere lo stesso indirizzo e-mail e lo stesso soprannome (alias) attualmente utilizzati in my Picturetown.

Se il soprannome corrente utilizza caratteri o simboli che non sono disponibili utilizzando la fotocamera, immettere un nuovo soprannome composto di un massimo di 16 caratteri alfanumerici. Quando viene registrato un soprannome (alias) diverso con la fotocamera, il soprannome (alias) attualmente utilizzato da my Picturetown viene utilizzato per l'identificazione dell'utente nella notifica e-mail del caricamento di immagini inviata ai destinatari.

Quando si immette una password per my Picturetown utilizzando la Utility, immettere la password attualmente utilizzata da my Picturetown.

# **4** Registrare la fotocamera con il server my Picturetown.

Se le informazioni utente per my Picturetown vengono configurate utilizzando la Utility, le informazioni utente specificate e le informazioni chiave della fotocamera vengono inviate al server my Picturetown, su Internet, una volta completata la configurazione, finalizzando la registrazione.

Se il mittente è stato configurato utilizzando la fotocamera, la notifica e-mail che richiede la registrazione dell'utente in my Picturetown viene inviata all'indirizzo e-mail specificato dopo il caricamento di immagini utilizzando Picture Mail o Picture Bank. Fare clic sull'URL specificato nel messaggio e-mail di notifica, immettere le informazioni chiave della fotocamera, quindi effettuare la registrazione in my Picturetown dalla pagina Web di accesso (2014). Una volta registrata la fotocamera nel server my Picturetown, all'indirizzo e-mail specificato viene inviato un messaggio e-mail che conferma la registrazione in my Picturetown.

# Caricamento di immagini sul server my Picturetown

# **Invio Picture Mail**

Selezionare le immagini e specificare i destinatari, quindi inviare la Picture Mail.

Se non vi sono punti di accesso LAN wireless disponibili, le Picture Mail possono essere messe in coda e inviate in una fase successiva.

### Premere il pulsante ☐ nel modo di ripresa o di visione play.

Se non sono state configurate le informazioni sul mittente, immettere l'ID e-mail (indirizzo e-mail) e il soprannome (alias) necessari per le informazioni utente di my Picturetown (**W** 11, 33).

# 2 Premere ◀ o ▶ nel multi-selettore a rotazione per selezionare l'immagine desiderata.

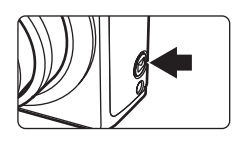

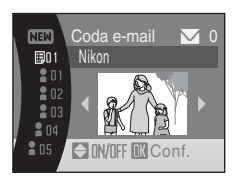

# **3** Specificare i destinatari.

Ruotare il multi-selettore a rotazione per spostare  $\$  (destinatari) o  $\$  (gruppi di destinatari) nell'area di selezione, quindi premere  $\$  sul multi-selettore a rotazione per selezionare il destinatario o gruppo di destinatari ( $\$ ), oppure  $\$  per annullare la selezione.

Quando viene selezionato 🖪, verrà visualizzato 💟 per tutti i destinatari in un gruppo selezionato.

Per aggiungere un destinatario o un gruppo, selezionare IIII, premere il pulsante III e immettere l'indirizzo e-mail del destinatario

(fino a 64 caratteri alfanumerici) oppure creare un nuovo gruppo (🔀 34, 36). Gli indirizzi e-mail dei telefoni cellulari non sono supportati.

Una volta creato il nuovo destinatario o gruppo, il monitor ritorna alla schermata di coda e-mail. I primi 16 caratteri degli indirizzi e-mail vengono utilizzati automaticamente per gli alias corrispondenti. Gli alias possono essere modificati in un secondo tempo (**W** 34).

Il numero visualizzato nell'angolo in alto a destra del monitor è il numero di destinatari specificati per l'immagine corrente.

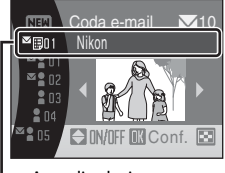

Area di selezione

# 4 Per aggiungere la Picture Mail alla coda dei messaggi, premere il pulsante 🛞.

Per specificare i destinatari per diverse immagini, ripetere i passaggi 2 e 3 prima di applicare l'impostazione. È possibile selezionare fino a 30 immagini.

Prima di applicare l'impostazione per passare alla visualizzazione delle miniature e visualizzare l'anteprima delle immagini per cui sono stati specificati i destinatari, premere il pulsante W (S) nella schermata di accodamento dei messaggi. Premere il pulsante T(Q) per tornare alla schermata della coda dei messaggi e-mail.

# **5** Scegliere se le immagini devono essere caricate immediatamente.

Scegliere Si e premere il pulsante 🛞 per caricare tutte le immagini in coda. Verificare che sia disponibile un punto di accesso LAN wireless. Passare al punto 6.

Scegliere **No** e premere il pulsante **(B)** per completare la procedura di selezione delle immagini e di indicazione dei destinatari nella coda. La fotocamera tornerà all'ultimo modo di ripresa o visione play selezionato (**(B)** 45).

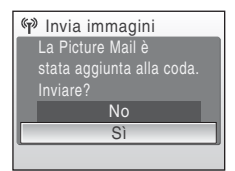

## 6 Effettuare la connessione LAN wireless e caricare le immagini.

Per ulteriori informazioni sulla connessione a una LAN wireless, consultare la sezione "Connessione a una LAN wireless" (🕃 49).

## Invio di Picture Mail nella coda

- Quando viene premuto il pulsante ☑ nel modo di ripresa o di visione play, viene visualizzata la schermata di accodamento messaggi mostrata nel punto 3 (𝔄 44). Controllare le immagini selezionate e i destinatari specificati e premere il pulsante ⑳ per inviare le Picture Mail in coda. Per cancellare la coda, cancellare i destinatari o i gruppi specificati per le immagini e premere il pulsante ⑳.
- Quando viene avviato il caricamento di una Picture Bank (♥ 46,47), verranno inviate anche le Picture Mail accodate. Se non si desidera caricare le Picture Mail accodate con il caricamento Picture Bank (♥ 46,47), premere il pulsante prima di iniziare il caricamento delle immagini per cancellare la coda nella schermata di accodamento messaggi.

### Ipi di file supportati da Picture Mail

Le immagini fisse, comprese quelle con allegati memo vocali, possono essere caricate utilizzando il servizio Picture Mail. Non è possibile caricare filmati e file audio.

### Ø Dimensione delle immagini per Picture Mail

Se le immagini vengono riprese a dimensioni superiori a  $1.600 \times 1.200$  pixel, le dimensioni saranno ridotte a  $1.600 \times 1.200$  pixel quando caricate nel server my Picturetown.

### 🖉 Dopo l'invio di Picture Mail

Quando si caricano delle immagini con Picture Mail, viene automaticamente inviata una notifica e-mail ai destinatari delle immagini prescelte. I destinatari potranno quindi fare clic sull'URL riportato nella notifica e-mail per visualizzare e scaricare le immagini caricate sul server my Picturetown.

# Uso di Picture Bank

# Caricamento di tutte le immagini contemporaneamente

Ogni volta che si collega un adattatore CA alla fotocamera, la fotocamera carica automaticamente le immagini non ancora caricate sul server my Picturetown. La ricarica inizia una volta caricate tutte le immagini.

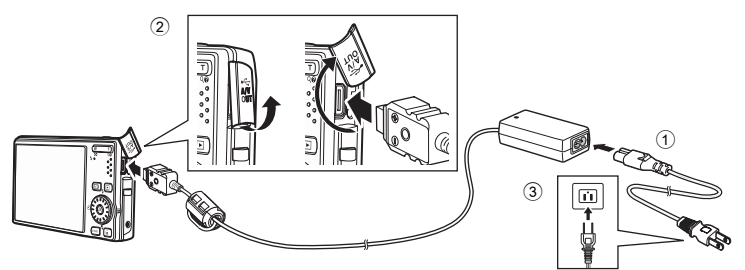

- 1 Collegare il cavo di alimentazione e l'adattatore CA ①.
- 2 Verificare che la spia di accensione e il monitor siano accesi.

Se la spia di accensione è illuminata, premere l'interruttore di alimentazione per spegnere la fotocamera. Se la fotocamera è accesa, il caricamento delle immagini non viene avviato automaticamente quando si collega l'adattatore CA.

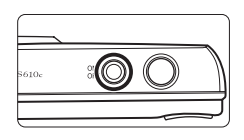

# **3** Collegare l'adattatore CA al multi-connettore della fotocamera 2.

Il multi-connettore deve essere completamente inserito.

## **4** Inserire il cavo di alimentazione in una presa ③.

Quando si accende la fotocamera e viene visualizzato il messaggio **Avvio caricamento su Picture Bank**, Picture Bank avvia il caricamento delle immagini.

Se non sono state configurate le informazioni sul mittente, immettere l'ID e-mail (indirizzo e-mail) e il soprannome (alias) necessari per le informazioni utente di my Picturetown (🕑 11, 33).

Per ulteriori informazioni sulla connessione a una LAN wireless, consultare la sezione "Connessione a una LAN wireless" (🕃 49).

### Modifica dell'impostazione di caricamento automatico Picture Bank

Scegliere Sì (impostazione predefinita) o No dal menu impostazioni della fotocamera>Impostazioni wireless (🔀 26)>Picture Bank. Se è selezionato No, la batteria inizia subito a ricaricarsi quando l'adattatore CA è collegato e le immagini non vengono caricate.

# Caricamento delle immagini selezionate

### Premere MODE nel modo di visione play e utilizzare il multi-selettore a rotazione per selezionare ∉, quindi premere il pulsante 𝔅.

Se non sono state configurate le informazioni sul mittente, immettere l'ID e-mail (indirizzo e-mail) e il soprannome (alias) necessari per le informazioni utente di my Picturetown (🔀 11, 27, 33).

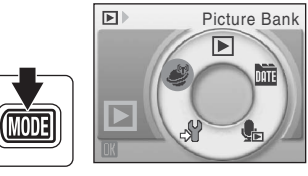

Se il trasferimento precedente non è stato correttamente completato su una connessione LAN wireless, vedere "Trasferimento non riuscito" (😈 48) per ulteriori informazioni.

# 2 Scegliere le immagini.

Ruotare il multi-selettore a rotazione oppure premere  $\blacktriangleleft \circ \triangleright$  per evidenziare un'immagine, quindi premere  $\blacktriangle \circ \lor$  per selezionare l'immagine desiderata ( $\heartsuit$ ). Per annullare la selezione, premere nuovamente  $\blacktriangle \circ \blacktriangledown$ . Ripetere questa procedura per selezionare più immagini.

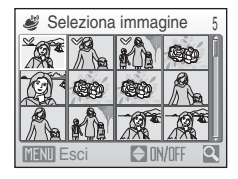

È possibile selezionare fino a 30 immagini.

Premere il pulsante T(Q) per passare al modo di visione play a pieno formato oppure il pulsante  $W(\mathbf{E})$  per tornare alla visualizzazione delle miniature.

Premere il pulsante 🛞 per finalizzare la selezione dell'immagine.

# **3** Caricare le immagini.

Scegliere Sì e premere il pulsante 🛞.

Per tornare alla schermata mostrata nel punto 2, scegliere  $\mathbf{No}$  e premere il pulsante  $\mathfrak{W}$ .

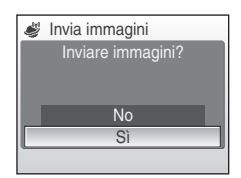

## **4** Effettuare la connessione LAN wireless e caricare le immagini.

Per ulteriori informazioni sulla connessione a una LAN wireless, consultare la sezione "Connessione a una LAN wireless" (😻 49).

## Irasferimento non riuscito

Se il trasferimento tramite la connessione LAN non riesce, la volta successiva che si selezionerà il modo di (Picture Bank) nel menu di selezione del modo di visione play e si premerà il pulsante (Regultizzata la finestra di dialogo di conferma riprodotta a destra. Se necessario, è possibile modificare il SSID dalla finestra di dialogo di conferma. Selezionare Si per riprendere il trasferimento interrotto. Questo messaggio di conferma non viene visualizzato quando in seguito al

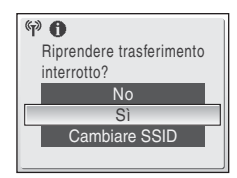

collegamento dell'adattatore CA viene avviato automaticamente il caricamento di tutte le immagini con Picture Bank (👿 46).

## 🖉 Tipi di file supportati da Picture Bank

Le immagini fisse, comprese quelle con allegati memo vocali, e i filmati possono essere caricati utilizzando il servizio Picture Bank. I file audio non possono essere caricati.

## 🖉 Picture Bank Immagini

Le immagini caricate sul server my Picturetown sono denominate "immagini Picture Bank" e sono riconoscibili grazie alla presenza dell'icona **G** visualizzata nel modo di visione play a pieno formato. Una volta associata a tale icona, un'immagine non può essere caricata una seconda volta sul server con la funzione di caricamento automatico che viene avviata in seguito al collegamento dell'adattatore CA alla fotocamera.

Se le immagini sono state eliminate dal server e si desidera caricarle di nuovo, selezionare il modo

🧳 (Picture Bank) dal menu di selezione del modo play (数 47) e selezionare le immagini desiderate.

# **Connessione a una LAN wireless**

Se la schermata di selezione SSID viene visualizzata durante il caricamento delle immagini con il servizio Picture Mail (🐺 44) o Picture Bank (👿 46, 47), attenersi alle procedure riportate di seguito per selezionare una rete LAN wireless.

Se la fotocamera rileva una rete utilizzata in precedenza per caricare le immagini con il servizio Picture Mail o con il servizio Picture Bank mentre l'adattatore CA è collegato alla fotocamera, il caricamento delle immagini ha inizio automaticamente.

### 1 Scegliere il SSID (nome di rete) desiderato e premere il pulsante 🕅.

Viene elencato un numero massimo di dieci SSID, disposti in base all'intensità del segnale (W 52, 53).

L'icona a sinistra di ciascun SSID viene visualizzata in rosso guando il segnale è fuori portata.

L'icona a destra di ciascun SSID indica lo stato del profilo di rete registrato per ciascun SSID:

- (profilo LAN wireless personale configurato)
- (profilo LAN wireless pubblica configurato) Vedere "LAN wireless pubblica" (🐯 iv) per ulteriori informazioni sui paesi in cui è possibile
- accedere a LAN wireless pubbliche e per conoscere i provider di servizi wireless che supportano la connessione di guesta fotocamera.
- -- (nessun profilo configurato)

batteria

### 2 È stata tentata la connessione alla LAN wireless.

Se il SSID selezionato non è stato configurato con la fotocamera, o se si sta effettuando il collegamento per la prima volta, potrebbero essere visualizzate la schermata di inserimento della chiave WFP (🕷 9), o sia la schermata di inserimento della chiave WEP che quella di inserimento di nome utente e password (😈 10). Inserire le informazioni necessarie per la connessione (👿 31, 32).

Vengono visualizzate le schermate di collegamento al server e di caricamento delle immagini sul server. Per annullare il caricamento, premere il pulsante (8). Al termine del caricamento, viene visualizzata la schermata che indica il completamento del trasferimento. Al termine del caricamento, premere il pulsante 🐼\*.

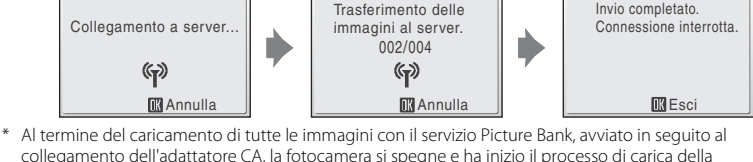

11MB:disponibili

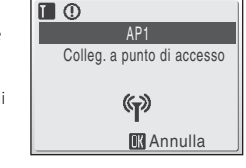

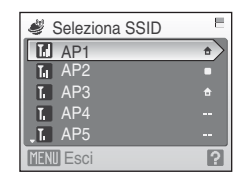

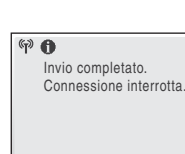

Se le informazioni utente non sono state registrate, dopo il caricamento delle immagini sarà inviata all'indirizzo e-mail specificato una notifica e-mail in cui si richiede la registrazione dell'utente in my Picturetown. Registrazione delle informazioni utente con my Picturetown. Per ulteriori informazioni, consultare la sezione "Registrazione in my Picturetown" (**1**41).

# Connessione tramite una LAN wireless

Prima di tentare il caricamento delle immagini, assicurarsi che nel luogo in cui ci si trova sia possibile la connessione della fotocamera a una LAN wireless.

## Schermata visualizzata durante il trasferimento

Durante il caricamento delle immagini, viene visualizzata la schermata mostrata a destra. L'icona dell'antenna nell'angolo superiore sinistro della schermata indica l'intensità del segnale (5 livelli). L'icona assume il colore rosso quando l'apparecchio si trova all'esterno dell'area di copertura della rete. Se l'intensità del segnale è ridotta, accertarsi di non tenere la fotocamera in un modo che possa ostacolare l'antenna, o rimuovere gli eventuali elementi di ostacolo tra l'antenna della fotocamera e il punto di accesso. Il segnale potrebbe migliorare (**K** 52, 53).

## LED LAN wireless

II LED LAN wireless, che si trova sul lato della fotocamera con l'antenna, indica lo stato di connessione.

Lampeggia: la fotocamera sta cercando una rete.

Acceso: è stata stabilita una connessione o i dati sono in fase di caricamento.

Spento: la fotocamera non è connessa a una LAN wireless.

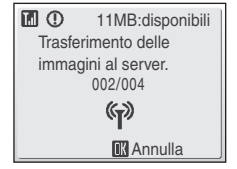

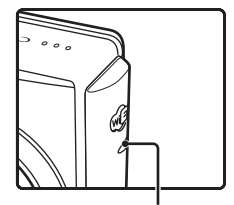

LED LAN wireless

## Controllo dei contenuti SSID

Premendo il pulsante **T** (2) nella schermata di selezione dell'SSID vengono visualizzati il nome della rete (SSID) e il tipo di profilo.

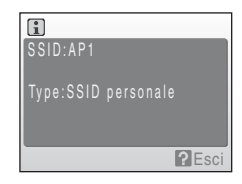

# Visualizzazione di immagini sul server my Picturetown

Usare il browser di un computer per accedere a *http://mypicturetown.com/* e inserire l'ID E-mail (indirizzo e-mail) e la password registrati in my Picturetown per visualizzare la pagina My Photos.

Da questa pagina è possibile caricare e ordinare le immagini, creare e condividere album, creare slide show. Per ulteriori informazioni, consultare la guida inclusa in my Picturetown.

# 🖉 Cancellazione di immagini Picture Bank

Le immagini memorizzate nella memoria interna o sulla card di memoria e acquisite nella data specificata, che sono già state caricate nel server my Picturetown, possono essere eliminate.

Registrare la fotocamera e le informazioni utente in my Picturetown prima di eliminare le immagini dalla memoria interna o dalla card di memoria

(2) 41). Quando si riceve il messaggio e-mail di conferma della registrazione in my Picturetown, utilizzare un computer per garantire che le immagini caricate siano state tutte salvate in my Picturetown, prima di eliminarle.

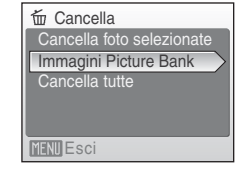

- Premere il pulsante MODE nel modo di visione play e utilizzare il multi-selettore a rotazione per selezionare in (Elenca per data), quindi premere il pulsante (0). La fotocamera entra nel modo elenca per data.
- 2 Scegliere la data e premere il pulsante 🔞. Le immagini saranno visualizzate a pieno schermo ordinate per data.
- 3 Premere il pulsante MENU e utilizzare il multi-selettore a rotazione per selezionare Cancella nel modo elenca per data, quindi premere il pulsante 🔞.
- 4 Scegliere Immagini Picture Bank e premere il pulsante . Compare la schermata di selezione delle immagini. Ruotare il multi-selettore a rotazione o premere ◀ o ▶ per scegliere le immagini e premere ▲ per scegliere l'immagine desiderata (♥). Premere ▼ per annullare una selezione. Premere il pulsante .
- 5 Quando viene visualizzata una finestra di dialogo di conferma, scegliere Si e premere il pulsante . L'immagine selezionata viene eliminata.

# Messaggi di errore

| Display                                                        | Problema                                                             | Soluzione                                                                                                    | 6                       |
|----------------------------------------------------------------|----------------------------------------------------------------------|----------------------------------------------------------------------------------------------------|-------------------------|
| Card di memoria<br>protetta in scrittura                       | Il cursore di protezione<br>scrittura è in posizione di<br>"blocco". | Spostare il cursore di protezione<br>scrittura nella posizione di<br>"scrittura".                                                                                                    | 21 del<br>Manuale d'uso |
| �� <b>①</b><br>Batteria esaurita.<br>Trasferimento interrotto. | Batteria scarica durante il<br>caricamento delle<br>immagini.        | Utilizzare l'adattatore CA EH-63,<br>oppure caricare la batteria,<br>riaccendere la fotocamera e<br>applicare l'ultimo modo utilizzato<br>per il caricamento delle immagini.                                                                                                    | 16 del<br>Manuale d'uso |
| <b>ŵ 🛈</b><br>Password errata                                  | La password immessa non<br>è corretta.                               | Immettere la password corretta.                                                                                                    | 37                      |
| 🏘 🕖<br>SSID non trovato                                        | SSID non trovato.                                                    | <ul> <li>Il segnale potrebbe essere<br/>debole. Provare la seguente<br/>soluzione e premere il<br/>pulsante Ø.</li> <li>Verificare che la mano non<br/>stia ostacolando l'antenna<br/>della fotocamera.</li> <li>Cambiare la direzione della<br/>fotocamera.</li> <li>Avvicinare la fotocamera al<br/>punto di accesso.</li> <li>Rimuovere eventuali ostacoli<br/>presenti tra l'antenna della<br/>fotocamera e il punto di<br/>accesso.</li> <li>Quando è visualizzato<br/><b>Riprova</b>, selezionare <b>Riprova</b><br/>e premere il pulsante Ø.</li> </ul> | _                       |
| 🏶 🛈<br>Errore nella connessione                                | La connessione wireless al<br>SSID è stata interrotta.               | <ul> <li>Il segnale potrebbe essere debole.</li> <li>Provare la seguente soluzione e<br/>premere il pulsante .</li> <li>Verificare che la mano non stia<br/>ostacolando l'antenna della<br/>fotocamera.</li> <li>Cambiare la direzione della<br/>fotocamera.</li> <li>Avvicinare la fotocamera al<br/>punto di accesso.</li> <li>Rimuovere eventuali ostacoli<br/>presenti tra l'antenna della<br/>fotocamera e il punto di<br/>accesso.</li> </ul>                                                                                                    | _                       |

| Display                                     | Problema                                                                                                    | Soluzione                                                                                                    | 8        |
|---------------------------------------------|----------------------------------------------------------------------------------------------------|----------------------------------------------------------------------------------------------------|----------|
| ঞ্চ 🛈<br>Errore nella connessione           | Non è stato possibile<br>stabilire la connessione con<br>il server oppure si è<br>verificato un errore durante<br>il caricamento delle<br>immagini. | <ul> <li>Selezionare Riprendi e<br/>premere il pulsante W per<br/>cercare di ristabilire la<br/>connessione con il server.</li> <li>Scegliere Seleziona SSID,<br/>quindi premere il pulsante W<br/>per selezionare nuovamente<br/>SSID.</li> </ul> | 49       |
| <b>幹 ①</b><br>Informazione utente<br>errata | La fotocamera non dispone<br>delle autorizzazioni<br>necessarie per la<br>connessione alla rete<br>wireless.                                        | Premere il pulsante 🔞 e<br>selezionare di nuovo SSID.                                                                                                    | 49       |
| <b>ŵ 🛈</b><br>Server pieno.                 | Il server my Picturetown è<br>pieno.                                                                                                    | Eliminare le immagini non necessarie dal server.                                                                                                    | -        |
| ₩ ①<br>Servizio non disponibile.            | Impossibile usare il servizio<br>di rete my Picturetown.                                                                                            | Premere il pulsante 🔞 e<br>selezionare di nuovo SSID.                                                                                                    | 49       |
| <b>ም ①</b><br>Indirizzo errato.             | Si è verificato un errore<br>relativo all'indirizzo e-mail<br>del destinatario della<br>Picture Mail.                                               | Verificare di aver indicato<br>correttamente l'indirizzo e-mail<br>del destinatario.                                                                                                    | 34       |
| 🏟 🛈<br>Login non riuscito.                  | Errore di accesso.                                                                                                    | <ul> <li>Selezionare Reinserire e<br/>premere il pulsante @ per<br/>configurare di nuovo l'ID e-mail<br/>e la password.</li> <li>Selezionare Seleziona SSID,<br/>quindi premere il pulsante @<br/>per selezionare nuovamente<br/>SSID.</li> </ul>  | 28<br>49 |

# Risoluzione dei problemi

| Problema                                                           | Causa/Soluzione                                                                                                    | 8           |
|--------------------------------------------------------------------|----------------------------------------------------------------------------------------------------|-------------|
| La fotocamera non viene individuata<br>dal my Picturetown Utility. | Verificare che la fotocamera sia collegata al<br>computer.                                                                                                    | 15          |
| L'SSID non viene visualizzato.                                     | <ul> <li>Configurare un profilo di rete.</li> <li>L'SSID è nascosto.</li> <li>Il segnale potrebbe essere debole.</li> <li>Verificare che la mano non stia ostacolando<br/>l'antenna della fotocamera.</li> <li>Cambiare la direzione della fotocamera.</li> <li>Avvicinare la fotocamera al punto di accesso.</li> <li>Rimuovere eventuali ostacoli presenti tra<br/>l'antenna della fotocamera ei punto di accesso.</li> </ul> | 17,28<br>10 |

### Appendice

| Problema                                                                                                    | Causa/Soluzione                                                                                                    | <b>V</b>                     |
|----------------------------------------------------------------------------------------------------|----------------------------------------------------------------------------------------------------|------------------------------|
| La connessione al punto di accesso o<br>al server non è riuscita.                                                            | Le impostazioni di rete memorizzate nella<br>fotocamera potrebbero non corrispondere a<br>quelle del punto di accesso a cui si sta tentando di<br>connettersi. Verificare le informazioni sul profilo di<br>rete utilizzando il menu impostazioni della<br>fotocamera o la Utility.                                                                                                    | 17, 28                       |
| Il caricamento delle immagini non è<br>stato eseguito correttamente perché<br>la connessione wireless è stata<br>interrotta. | <ul> <li>Il segnale potrebbe essere debole. Provare la seguente soluzione e ricaricare le immagini.</li> <li>Verificare che la mano non stia ostacolando l'antenna della fotocamera.</li> <li>Cambiare la direzione della fotocamera.</li> <li>Avvicinare la fotocamera al punto di accesso.</li> <li>Rimuovere eventuali ostacoli presenti tra l'antenna della fotocamera e il punto di accesso.</li> <li>La batteria è scarica.</li> </ul> | –<br>16 del<br>Manuale d'uso |
| Non è stata inviata la notifica e-mail in<br>cui si richiede la registrazione<br>dell'utente in my Picturetown.              | Assicurarsi che l'indirizzo e-mail specificato per le<br>informazioni del mittente sia corretto.                                                                                                    | 33                           |
| La schermata Coda e-mail non viene<br>visualizzata quando viene premuto il<br>pulsante 🗹.                                    | Il cursore di protezione scrittura della card di<br>memoria è in posizione di "blocco". Spostare il<br>cursore di protezione scrittura nella posizione di<br>"scrittura".                                                                                                    | 21 del<br>Manuale d'uso      |
| Impossibile caricare le immagini<br>memorizzate nella memoria interna.                                                       | Espellere la card di memoria per caricare le<br>immagini nella memoria interna.                                                                                                    | 21 del<br>Manuale d'uso      |
| Le immagini caricate usando i servizi<br>Picture Mail o Picture Bank non sono<br>state salvate su my Picturetown.            | Utilizzare un computer per aprire la notifica e-mail<br>che richiede la registrazione dell'utente, fare clic<br>sull'URL specificato e registrare le informazione<br>chiave della fotocamera.                                                                                                    | 41                           |
| Il destinatario non riceve la notifica<br>e-mail di Picture Mail.                                                            | Verificare di aver indicato correttamente l'indirizzo e-mail del destinatario.                                                                                                    | 22, 34                       |

# **Indice analitico**

# <u>A</u>

Alias 11 Autenticazione 9, 18, 31

# <u>C</u>

Chiave crittografata 9,31 Codifica 9,18

# D

Destinatario 12, 22, 34 DNS primario 18, 32 DNS secondario 18, 32

# G

Gateway 10, 18, 32 Gruppo di destinatari 12, 22, 36

# Ī

Il metodo Push Button Configuration 39 Immissione di testo 27 Impostazione protetta Wi-Fi 7 Impostazioni wireless 13, 26 Indice chiave 9 Indirizzo IP 10, 18, 32 Indirizzo MAC 10 Informazioni chiave 11

# L

LAN wireless personale 8 LAN wireless pubblica 8

### M

Metodo PIN 40 my Picturetown 4, 41, 51 my Picturetown Utility (Utility) 7, 13, 15

## N

Nome rete (SSID) 9, 17, 30, 49, 50

# <u>P</u>

Password 12, 23, 37 Picture Bank 5, 46 Picture Mail 5, 44 Profilo rete 9, 17, 28

## <u>R</u>

Registrazione dell'utente 41 Ripristina 24, 38

## <u>S</u>

SSID (nome rete) 9, 17, 30, 49, 50 Subnet mask 10, 18, 32

## <u>U</u>

Utility (my Picturetown Utility) 7, 13, 15

## W

WPS 7

| e e e |
|-------|
|       |
|       |
|       |
|       |
|       |
|       |
|       |
|       |
|       |
|       |
|       |
|       |
|       |

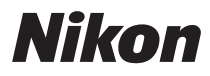

È severamente vietata la riproduzione parziale o totale di questo manuale (tranne la breve citazione negli articoli o nelle rassegne critiche) senza autorizzazione scritta da NIKON CORPORATION.

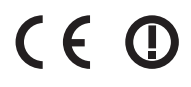

Stampato in Europa YP8H01(1H) 6MMA861H-01

# NIKON CORPORATION

Fuji Bldg., 2-3 Marunouchi 3-chome, Chiyoda-ku,Tokyo 100-8331, Japan

© 2008 Nikon Corporation